## **H.264 DVR**

# 4/8/16-CH vestavěný digitální video rekordér V2.1B

Uživatelský manuál

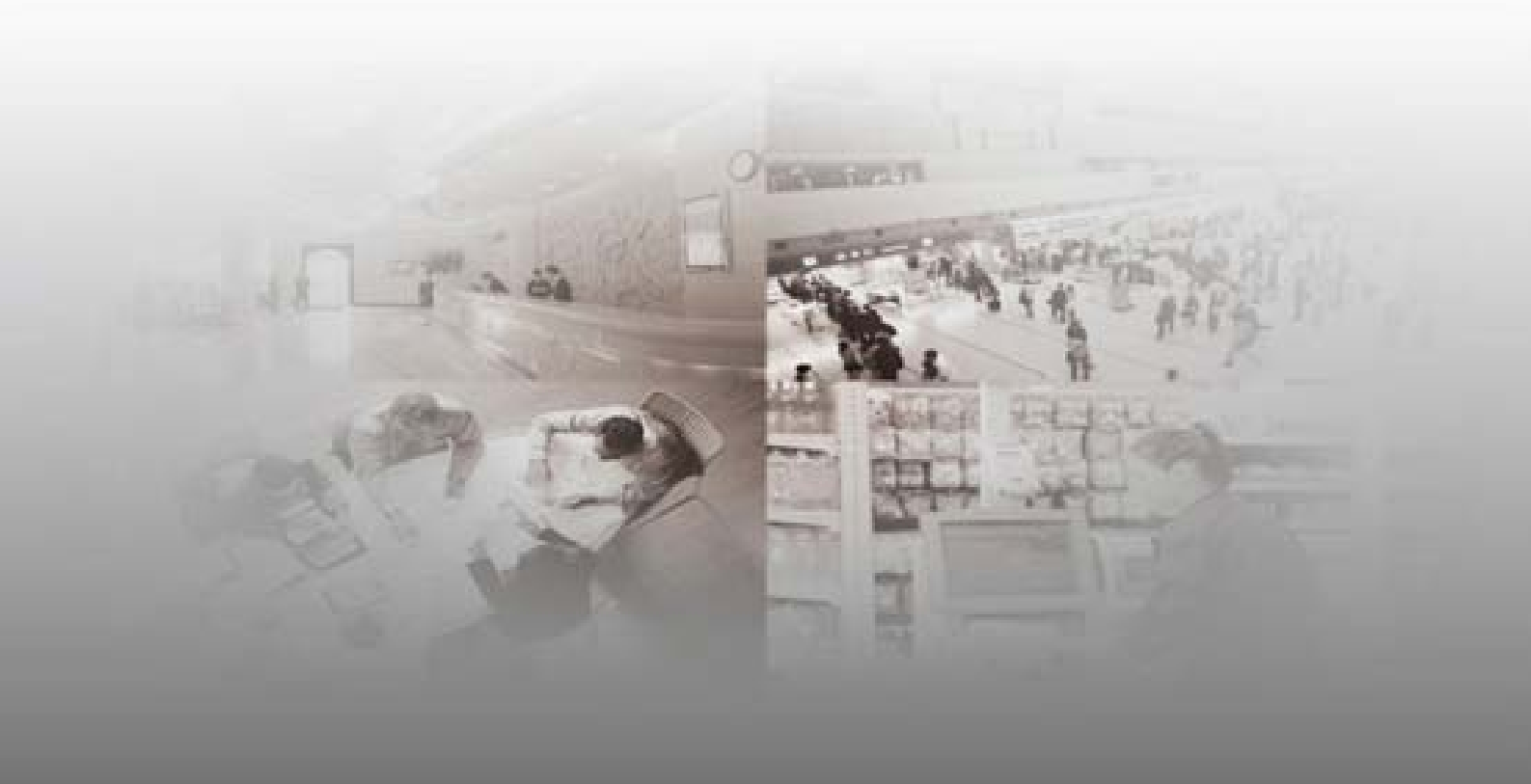

### Poznámky

- Napájení tohoto DVR je poskytováno pomocí adaptéru DC 12V3A, prosíme zkontrolujte před instalací zásuvku a ujistěte se, že je kompatibilní s adaptérem;
- Neumísťujte DVR na místo vystavené dešti či vlhkosti;
- Neinstalujte DVR na místo vystavené intenzivní vibraci;
- Neinstalujte DVR na místo vystavené přímému slunečnímu světlu, a udržujte jej daleko od žáru a prostředí s vysokou teplotou;
- Zadní panel tohoto DVR musí být ve vzdálenosti 15cm či ve větší vzdálenosti od jiných objektů či zdi, aby bylo umožněno chlazení ventilátorem;
- DVR musí pracovat pouze za teploty, vlhkosti a napětí dle své technické specifikace;
- V prostoru, kde je nainstalováno DVR, nesmí být uloženy žádné žíraviny, které mohou produkovat těkavé plyny, což má vliv na životnost DVR;
- DVR musí být nainstalováno na místě, kde není velké množství prachu, prostředí umístění DVR musí být udržováno v čistotě a v pořádku;
- Během provozu musí být nainstalováno řádné uzemnění;
- DVR by mělo být nainstalováno tak, aby bylo zajištěno řádné připojení s dalšími zařízeními.

Použijte originální, nejlépe nový pevný disk pro zajištění maximální funkčnosti a zachování záznamu!

| Obsah<br>Kapitola 1 - Přehled          |    |
|----------------------------------------|----|
| 1 1 Úvod                               | 5  |
| 1.2 Balení a doplňky                   |    |
| 1.4 Technické parametry                | 6  |
| 1.5 Vzhled výrobku a definice rozhraní |    |
| 1.5.1 Čelní panel                      |    |
| 1.6 Dálkový ovladač                    | 11 |
| 1.7 Myš                                | 12 |
| Kapitola 2 – Rychlá instalace          | 13 |
| 2.1 Instalace HDD                      | 13 |
| 2.2 Spuštění                           | 13 |
| 2.3 Přihlášení do systému              | 13 |
| 2.4. Rychlé menu                       | 14 |
| Kapitola 3 – Pokročilé nastavení       | 16 |
| 3.1 Hlavní menu                        | 16 |
| 3.2 Režim nahrávání                    | 17 |
| 3.3. Vyhledávání videí                 | 18 |
| 3.5 Správa pevného disku               | 20 |
| 3.6 Základní nastavení                 | 21 |
| 3.7 Pokročilé                          | 23 |
| 3.8 Aplikace názvu domény              | 29 |
| 3.9 Přesměrování portu                 | 32 |
| Kapitola 4 – Síť DVR                   | 33 |
| 4.1 Funkční charakteristiky            | 33 |
| 4.2 Instalace a stahování ovládání     | 33 |
| 4.3. IE přihlášení                     | 33 |
| 4.4 Náhled v reálném čase              | 34 |

| 4.5 Přehrávání záznamů                                  | 34 |
|---------------------------------------------------------|----|
| 4.6 Režim nahrávání                                     | 35 |
| 4.7 Nastavení alarmu                                    | 35 |
| 4.8 Ovládání PTZ                                        | 35 |
| 4.9 Nastavení sítě                                      | 36 |
| Kapitola 5 – Klientský software & Přehrávač             | 37 |
| 5.1 Klientský software                                  | 37 |
| 5.2 – Video přehrávač                                   | 37 |
| Příloha 1 – Otázky a odpovědi                           | 40 |
| Příloha 2 – výpočet prostorového obsazení pevného disku | 42 |
| Příloha 3 – Schéma připojení systému                    | 43 |

### Kapitola 1 - Přehled

### 1.1 Úvod

Tento produkt je na spotřebitele orientované 4/8/16-kanálové CIF/Half-D1/D1 síťové DVR s přenosem v reálném čase, přejímá nejpokročilejší průmyslovou SOC technologii a metodu kódování standardu H.264, díky čemuž je kvalita obrazu vyšší, efekt síťového přenosu je lepší a systém je stabilnější; "tělo" je vyrobeno ve stylovém designu a prošlo sofistikovaným výrobním procesem, s*kříň se standardním rozměrem 1U* je vhodná pro monitorování míst o malém rozsahu, jako je obchod, obytný dům, škola, hotel, internetová kavárna, rodinná a jiná civilní místa, kde je vyžadován kvalitní obraz, síťový přenos a přehrávání v reálném čase.

#### 1.2 Balení a doplňky

Balení obsahuje následující části:

- 1x IR dálkový ovladač
- Pár baterií do dálkového ovladače
- 1x certifikát produktu
- 1x uživatelský manuál
- 1x SATA hard disk datový kabel (instalovaný na straně hosta)
- 1x DC 12V 3A napájecí adaptér
- Podporuje HDD (již nainstalováno), sada montážních šroubů
- 1x HDD napájecí kabel (instalovaný na straně hosta)
- 1x CD

#### 1.3 Hlavní vlastnosti (funkce)

- Standardní H.264 formát video komprese
- 16-bit true-color semi-transparentní grafické menu rozhraní
- Různé režimy nahrávání: manuální, časovaný, nahrávání při detekci pohybu a spuštění alarmu
- Optimalizované čtyř-kanálové simultánní přehrávání (jednotlivé přehrávání pro osm kanálů)
- Různé možnosti zálohování (USB flash disky, mobilní pevný disk, síť)
- Jedno USB 2.0 pro zálohování dat, jedno USB 2.0 pro připojení myši

- Multifunkční provoz, nahrávání, přehrávání, monitorování, zálohování a síťový přenos lze realizovat ve stejnou dobu
- Technologie Dual Stream (*dva proudy dat*)
- Podpora sítě k realizaci prohlížení v reálném čase na více obrazovkách, nastavení parametrů, kopírování nebo přehrávání
- Podporuje monitorování prostřednictvím mobilního telefonu
- Podpora klasifikaci akce a vyhledávání a přehrávání přesného času
- Rychlá obnova tovární hodnoty parametrů
- Flexibilní USB rozhraní pro myš

#### 1.4 Technické parametry

| Vlastnosti          | Popis                                                     |
|---------------------|-----------------------------------------------------------|
| Operační systém     | vložený LINUX OS                                          |
| Komprese videa      | H.264                                                     |
| Video vstup         | 4/8/16 kanálů BNC                                         |
| Video výstup        | 1/2-kanálový BNC (volitelné); 1-kanálový VGA              |
| Zvukový vstup /     | Bez/1/2/4/8-kanálový vstup RCA; bez/1-kanálový výstup     |
| výstup              | RCA (volitelné)                                           |
| Vstup / výstup      | Bez/4/8-kanálový vstup (volitelné); bez/1-kanálový výstup |
| alarmu              | (volitelné)                                               |
| Displej             | 1/4/9/16-kanálový                                         |
|                     | Živý obraz, nahrávání, síťový přenos, monitorování        |
| Ovládání multiplexu | prostřednictvím mobilního telefonu, vše lze realizovat    |
|                     | současně                                                  |
| Režimy nahrávání    | Časovač / manuální /detekce pohybu / alarm                |
| Frekvence snímků    | PAL: 25fps NTSC: 30fps                                    |
| Kvalita nahrávání   | Nejlepší, Lepší, Dobrá                                    |
| Rozlišení nahrávání | CIF/Half-D1/D1 s nastavitelnou frekvencí snímků           |
| Nahrávání záznamu   | 1/4/8 kanálů záznamu zároveň (volitelné)                  |
|                     | Podpora zálohy na USB flashdisk, zálohy na externí        |
| Zálohování záznamu  | pevný disk, síťové zálohy, zálohy po souborech, zálohy    |
|                     | po čase                                                   |
| Akce při alarmu     | Podporuje                                                 |
| E-mailový alarm     | Zasílání fotek na určenou emailovou adresu                |
| Ovládání PTZ        | Podporuje                                                 |
| PTZ protokol        | PELCO-D, PELCO-P atd.                                     |
| PIP                 | Podporuje                                                 |
| Zoom                | Podporuje                                                 |
| HDD                 | Podporuje 1 SATA HDD, maximální kapacita 2TB              |
| Síť o protokoly     | 1 RJ-45 10/100M přes Ethernet. Podporuje TCP/IP,          |
|                     | DHCP, DNS, DDNS, UPNP, NTP atd.                           |
| Prohlížeč IE        | Podporuje                                                 |

| Klientský software  | Podporuje                                          |
|---------------------|----------------------------------------------------|
| CMS                 | Podporuje                                          |
| Dual stream         | Podporuje (hlavní a vedlejší datová výměna)        |
| Skupinové           | Podporuje současný opline přístup až 5 uživatelů   |
| přehrávání          |                                                    |
| Více jazyků         | Podporuje                                          |
| Dohled přes mobilní | Podporuje zařízení s operačním systémem windows /  |
| telefon             | symbian / iPhone / blackberry / android            |
| Rozhraní pro        |                                                    |
| zapojení myši       | 0362.0                                             |
| Rozhraní pro        |                                                    |
| zálohování          | 0362.0                                             |
| Dálkové ovládání    | Podporuje (podporuje spárování ovladače pomocí ID) |
| Uživatelské         | Podporuje více úrovňové rozdělení práv uživatelů   |
| oprávnění           |                                                    |
| Napájení            | DC 12V/3A                                          |
| Provozní teplota    | 0°C – 50°C                                         |
| Provozní vlhkost    | 10% - 90%                                          |

### 1.5 Vzhled výrobku a definice rozhraní

### 1.5.1 Čelní panel

Čelní panel 1:

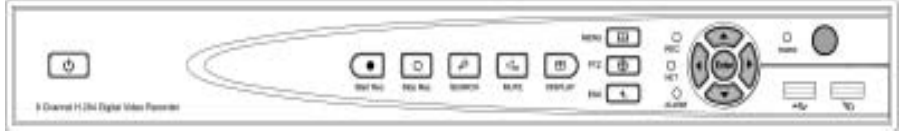

### Čelní panel 2:

|   |   |   | - 2 | ] | 0 | 0- | . D | 6    | a             | 0 |
|---|---|---|-----|---|---|----|-----|------|---------------|---|
| 0 | ç | õ | õ   | õ | õ | Ģ  | ộ ộ | Ö. ( | ) <u>ě</u> () |   |

### Čelní panel 3:

| ·                                     | Пязни Всал. Плес План |  |
|---------------------------------------|-----------------------|--|
| 6 Characel H.254 Tiglid Schoc Meanhor | ٥۪ٛۅٞڽۧۄ۪ٙڽٙۄ۪ٞڽٞۄ    |  |
|                                       |                       |  |

### Čelní panel 4:

|                                        |   |   |   |    | <br>Ø | 0 | ( | <u>e</u> : | 2 2 | Q. |
|----------------------------------------|---|---|---|----|-------|---|---|------------|-----|----|
| # Ehervel H 354 Digital Volei Recorder | Ð | Ô | 0 | e. | 0     | 9 |   | ۲          | õ   | •  |

Čelní panel 5:

### Čelní panel 6:

|                                        |          |  | ii.   |  | 8      |    | ۲ | 1. | Tree  | inc is | N TANK  |     |
|----------------------------------------|----------|--|-------|--|--------|----|---|----|-------|--------|---------|-----|
| 6 Charmel H 264 Olgital Voles Recorder | <u> </u> |  | 0 0 0 |  | <br>è. | 00 |   | •  | é.    | 0      | 0       | 100 |
| O CHEMINE IT. JOH OF THE HELPIDE       |          |  |       |  | 180    | _  | 0 | -  | IB404 | 9.75   | 2184741 | PTE |

### Čelní panel 7:

| () A () Annual () (A A ) Spins View Presenter |  |           |
|-----------------------------------------------|--|-----------|
|                                               |  | · · · · · |

### Čelní panel 8:

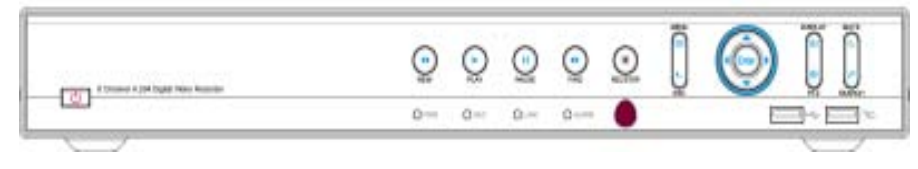

### Čelní panel 9:

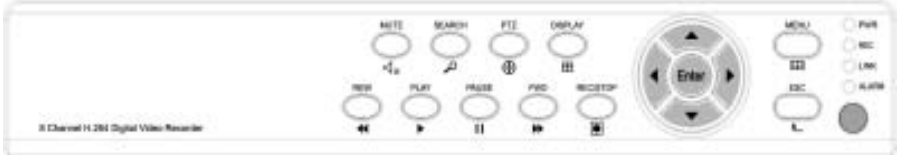

### Čelní panel 10:

DVR

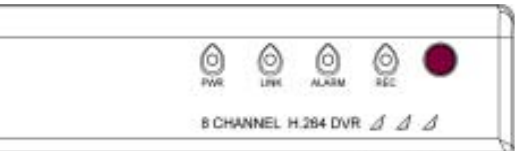

| Č. | Značka                               | Definice                             | Č. | Značka | Definice                                          | Č. | Značka                | Definice                               |
|----|--------------------------------------|--------------------------------------|----|--------|---------------------------------------------------|----|-----------------------|----------------------------------------|
| 1  | REW                                  | Přetočit zpět                        | 9  | SEARCH | Hledání<br>záznamu                                | 17 | REC                   | Ukazatel<br>nahrávání<br>videa         |
| 2  | PLAY                                 | Spustit<br>záznam                    | 10 | PTZ    | Ovládání PTZ                                      | 18 | LINK                  | Ukazatel<br>internetového<br>připojení |
| 3  | PAUSE                                | Zastavit                             | 11 | ENTER  | Potvrzení<br>výběru                               | 19 | ALARM                 | Ukazatel<br>alarmu                     |
| 4  | FWD                                  | Přetočit<br>vpřed                    | 12 | ESC    | Zpět                                              | 20 | HDD                   | Ukazatel práce<br>HDD                  |
| 5  | REC/STOP<br>Start<br>REC/Stop<br>REC | Manuální<br>nahrávání a<br>zastavení | 13 | ▲▼⋖⊳   | Směrová<br>tlačítka                               | 21 | ¢.                    | Rozhraní 2.0<br>USB                    |
| 6  | MENU                                 | Hlavní<br>menu                       | 14 | ٢      | Vypínač                                           | 22 | <b>₽</b> <sup>6</sup> | Připojení myši                         |
| 7  | DISPLAY                              | Režim<br>displeje                    | 15 | -      | Infračervený<br>přijímač<br>dálkového<br>ovládání |    |                       |                                        |
| 8  | MUTE                                 | Ztlumit                              | 16 | PWR    | Ukazatel<br>napájení                              |    |                       |                                        |

### 1.5.2 Zadní panel

Zadní panel 1:

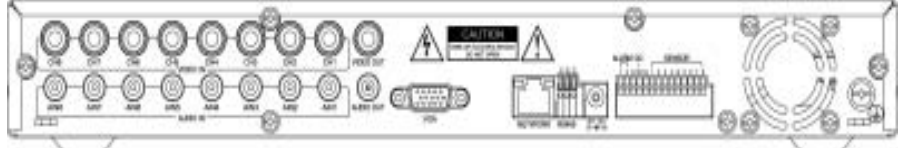

### Zadní panel 2:

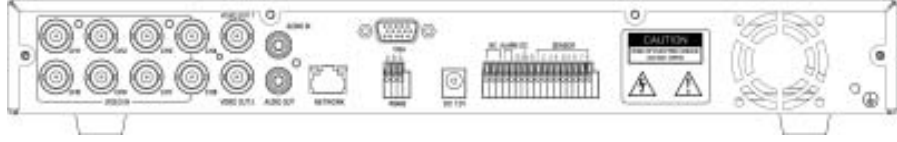

#### Zadní panel 3:

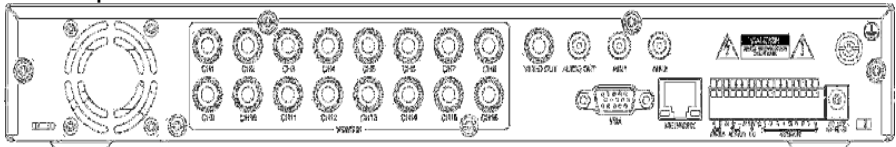

### Zadní panel 4:

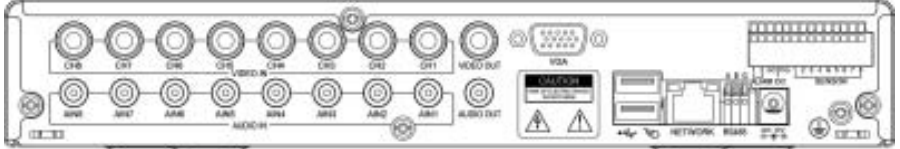

#### Zadní panel 5:

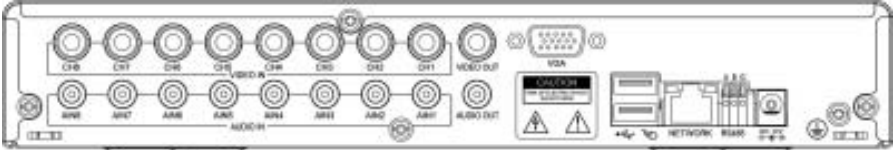

### Zadní panel 6:

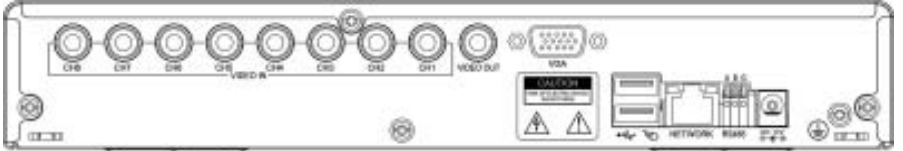

| Č. | Značka    | Popis rozhraní         | Č. | Značka          | Popis rozhraní            |
|----|-----------|------------------------|----|-----------------|---------------------------|
| 1  | VIDEO IN  | Vstup videa (BNC)      | 8  | ALARM           | Připojení výstupu spínače |
|    |           |                        |    |                 | alarmu                    |
| 2  | AUDIO IN  | Vstup audia            | 9  | DC              | Přídavný výstup DC12V     |
| 3  | VIDEO OUT | Výstup videa (BNC)     | 10 | SENSOR          | Připojení vstupu spínače  |
|    |           |                        |    |                 | alarmu                    |
| 4  | AUDIO OUT | Výstup audia           | 11 | Ŧ               | Uzemnění                  |
| 5  | VGA       | Připojení VGA monitoru | 12 | DC 12V<br>⊖ € ⊕ | Napájecí rozhraní         |
| 6  | NETWORK   | Připojení Ethernetu    | 12 | 4               | Připojení USB zařízení a  |
| 7  | RS485     | Připojení PTZ kamery   | 13 | <u>م</u> ر      | myši                      |

### 1.6 Dálkový ovladač

Ilustrační obrázek, skutečný produkt se může mírně lišit.

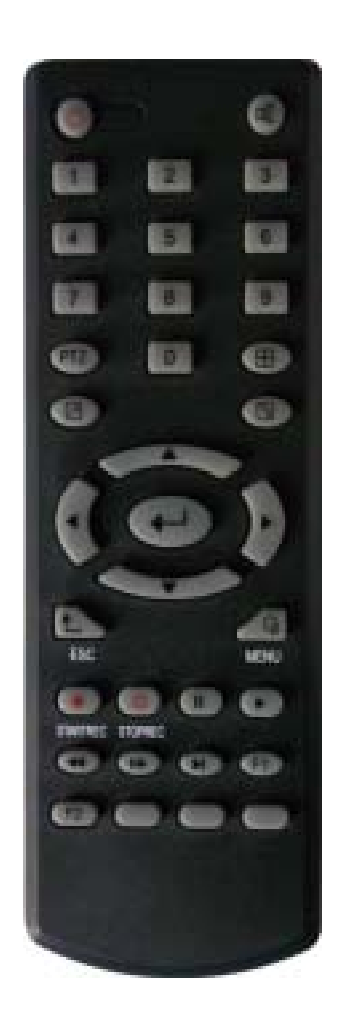

| Tlačítko    | Popis funkce                   |
|-------------|--------------------------------|
| <b>(b</b> ) | Přebytečné tlačítko            |
| ¢           | Přebytečné tlačítko            |
| 0~9         | Volba kanálů                   |
| PTZ         | Ovládání PTZ                   |
|             | Přepínaní celé a rozděléné     |
|             | obrazovky                      |
|             | Zavřít rychlé menu             |
|             | Rychlé menu                    |
|             | Směrová tlačítka; pravé a      |
|             | levé funguje jako "Další"      |
|             | ОК                             |
| ESC         | Zpět                           |
| MENU        | Hlavní menu                    |
| STARTR      | Začít nahrávání                |
| EC          |                                |
| STOPRE      | Zastavit nahrávání             |
|             | Vedela dání a sanyžtění vide a |
|             | vyniedani a spusteni videa     |
|             | Zastavení přehrávání           |
| $(\bullet)$ | Rychlé přetáčení zpět          |
| æ           | Rychlé přetáčení vpřed         |
| ()          | Posun snímků                   |
| F1, F2      | Přebytečná tlačítka            |

### 1.7 Myš

Zařízení podporuje myš s rozhraním USB2.0, uživatel tedy může využívat myš (ovládání myši je stejné jako v OS Windows) pro ovládání funkcí zařízení. Stačí pouze připojit myš do rozhraní USB v zařízení.

| Akce myši                 | Funkce                                                                                                    |
|---------------------------|----------------------------------------------------------------------------------------------------|
| Pravé tlačítko            | Vstup do systémového hlavního menu: pro náhled<br>obrazovky v reálném čase stiskněte jednou levé<br>tlačítko myši                                                                                                    |
|                           | Jedním kliknutím levým tlačítkem myši na ikonu<br>funkčního menu vstoupíte na stránku nastavení menu                                                                                                    |
| Dvojklik na levé tlačítko | Obraz kanálu můžete zvětšit dvojklikem na obrazovku                                                                                                    |
|                           | monitoringu v realnem case nebo zaznamu.<br>Opětovným dvojklikem se vrátíte do režimu rozdělené                                                                                                    |
|                           | obrazovky                                                                                                    |
| Levé tlačítko             | Přístup do menu nastavení hlasitosti, barev a kontroly<br>PTZ. Nastavení hlasitosti, barev a kontroly PTZ lze<br>provádět vždy jen pro jeden kanál. Pokud jste v režimu<br>více obrazovek (rozdělené obrazovky) před<br>nastavováním zvolte odpovídající kanál.<br>Použití levého tlačítko při nastavování hlasitosti a<br>kontrole PTZ:<br>PTZ je možné ovládat klikáním do směrů nebo na ikony<br>"+" "-";<br>V rozhraní pro ovládání hlasitosti je lišta hlasitosti.<br>Najeďte myší na požadovanou pozici a klikněte pravým<br>tlačítkem. Odpovídající hodnota hlasitosti se ukáže na<br>pravé straně lišty hlasitosti, kliknětě na "x" pro opuštění;<br>Provádění nastavení jako třeba nastavení barev<br>probíhá podobně jako výše popsané nastavení<br>hlasitosti. Pokud je na výběr více možností, klikněte<br>levým tlačítkem a objeví se seznam možných voleb.<br>Funkce rychlého přetáčení (dopředu i dozadu) mohou<br>být prováděny kliknutím levým tlačítkem v rozhraní<br>přehrávání videozáznamu.<br>Kliknutí pravým nebo levým tlačítkem do pole pro<br>zadání dat může aktivovat virtuální klávesnici.<br>Kliknutím pravým tlačítkem můžete přepínat mezi<br>anglickou a čínskou metodou zadávání; čísla, symboly |
|                           | a velká písmena mohou být zadány pouze myší.<br>Stisknutím levého tlačítka a pobybem myši je možné                                                                                                    |
|                           | měnit parametry v rozhraní nastavování hlasitosti a                                                                                                    |
| Pohyb myčí                | barev, na pravé straně se při pohybu objevuje                                                                                                    |
|                           | Stisknutím levého tlačítka a posunutím "pole pohvbu"                                                                                                    |
|                           | můžete nastavit dynamickou detekční zónu pro detekci pohybu.                                                                                                    |

### Kapitola 2 – Rychlá instalace

### 2.1 Instalace HDD

Instalace pevného disku musí být provedena techniky, abyste se vyhnuli škodě na zařízení a pevném disku. Zařízení DVR musí být před instalací vypnuto. Zařízení podporuje pevný disk s rozhraním SATA. Je doporučeno využít pevné disky značky Seagate.

Instalační proces je následující:

- 1. Otevřete zařízení a uvidíte pouzdro pro pevný disk.
- 2. Připojte datový i napájecí kabel pevného disku.
- 3. Vložte datový disk do pouzdra tak aby dírka pro přišroubování disku odpovídala pouzdru.
- 4. Připevněte pevný disk do pouzdra šroubovákem a zavřete DVR.

Poznámka: Nově připevněný pevný disk může být použit pro nahrávání videa po zformátování skrze přístroj.

### 2.2 Spuštění

Připojte napájecí adapatér DC12V3A do zástrčky v zadním panelu a stiskněte spouštěcí tlačítko na předním panelu. Rekordér se zapne, kontrolka napájení "POWER" se rozsvítí, na monitoru se objeví 4/8-kanálový monitorovací obraz. Pokud je v zařízení nezformátovaný disk, zobrazí se informace o formátování pevného disku. Pokud je zapnut režim boot-record (nahrávání po spuštění) nebo čas spuštění odpovídá nastavenému času nahrávání, systém začne automaticky nahrávat, rozsvítí se kontrolka "REC", aby ukázala, že systém pracuje normálně.

### Poznámka:

- 1. Pokud selhala instalace pevného disku při spuštění DVR, nebo pokud selhalo formátování nově instalovaného disku, na obrazovce se objeví červené "H".
- Nově nainstalovaný disk nesmí být použit dříve než bude v zařízení zformátován. Postup je následující: Hlavní menu → HDD → HDD Format. Systém se po dokončení formátování sám restartuje.

### 2.3 Přihlášení do systému

Počáteční kód DVR je 000000, bez nějakého hesla, uživatel se může přímo přihlásit do hlavního menu. Pro větší bezpečnost může administrátor skrze "Basic Settings" – "User Password" změnit kód a heslo tohoto zařízení, Můžete nastavit běžné uživatelské heslo a administrátorské heslo. Administrátor má všechny ovládací pravomoci, běžní uživatelé mají pouze omezené možnosti a mohou pouze monitorovat a vyhledávat videa a přehrávat záznamy. (Zařízení si automaticky identifikuje uživatele podle zadaného hesla a udělí odlišné pravomoci pro různá hesla). Pokud chcete provádět změny v menu po nastavení hesla, na displeji se zobrazí rozhraní pro přihlášení uživatele:

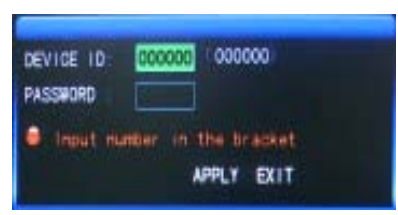

**DEVICE ID (Kód zařízení):** stačí pouze zadat kód zařízení "000000" zobrazený na pravé straně odpovídající kolonky. Přednastavený kód se přesune do číselného boxu při kliknutí myší; doporučujeme nastavit heslo pokud dálkovým ovladačem ovládáte více zařízení, pro rozdělení cílového zařízení prostřednictvím vstupního kódu zařízení, jinak bude ovladač rušit blízká zařízení.

### 2.4. Rychlé menu

Stiskněte pravé tlačítko v rozhraní po spuštění systému, rychlé operace jsou dostupné ve vyskakovacím menu, dají se zde nastavit nebo ovládat parametry včetně hlavního menu, zámku, vyhledávání videa, kontroly PTZ a nahrávání videa.

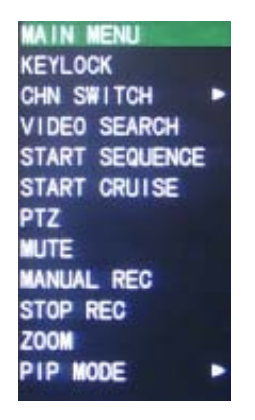

### 2.4.1 Hlavní menu

Klikněte na "Main menu" pro vstup do rozhraní hlavního menu, viz 3.1.

### 2.4.2 Zámek

Pokud je zapnuta funkce heslo (viz 2.3), stiskněte pravé tlačítko v monitorovacím rozhraní a ve vyskakovacím menu zvolte "Lock", systémové rozhraní může být zamčeno okamžitě, pro provádění operací v menu zařízení je nyní vyžadováno přihlášení.

### 2.4.3 Přepínání kanálů

8-kanálové DVR si může zvolit 8 kanálů, přední 4 kanály a zadní 4 kanály.4-kanálové DVR může přepínat mezi 4 kanály a 1 kanálem.

### 2.4.4 Vyhledávání videí

Viz Kapitola 3

### 2.4.5 Spustit sekvenci

Spustit funkci automatického přepínání video kanálů (kliknětě pravým tlačítkem pro opuštění)

### 2.4.6 Spustit "křižování"

Zapnutí přednastaveného "křižování" PTZ. (vypnutí opětovným stisknutím pravého tlačítka)

Pozn.: Tato funkce je možná jen pokud jsou nastavený parametry pro ovládání PTZ a přednastaveny lokace.

### 2.4.7 Ovládání PTZ

Stiskněte pravé tlačítko v hlavním rozhraní a zvolte "PTZ control", objeví se následující rozhraní:

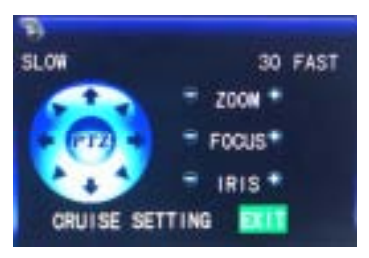

V tomto rozhraní se dá ovládat rychlost PTZ (rychlá nebo pomalá), přiblížení, zaostření a světelnost.

Nastavení "křižování":

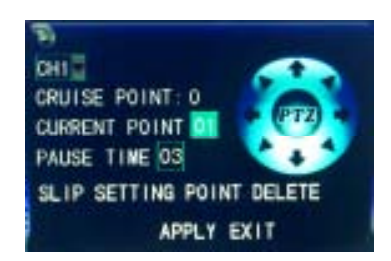

Krok 1: Zvolte kanál PTZ

Krok 2: Nastavte čas zdržení (v sekundách)

Krok 3: Nastavte šipky do lokace, kterou chcete monitorovat.

Krok 4: Stiskněte SETTING POINT. Opakujte kroky 2-4 pro nastavení druhé lokace

Krok 5: Stiskněte tlačítko APPLY pro uložení nastavení

#### Pozn.:

1. Pokud potřebujete nastavit více lokací, opakujte kroky 2-5.

2. Na nastavené místo se můžete podívat, zadáním čísla místa do kolonky "Current point" a stisknutím "Slip".

3. Pro vymazání nastaveného místa, zadejte číslo místa a stiskněte "Delete".

### 2.4.6 Ztlumení

### 2.4.7 Manuální nahrávání / zastavení nahrávání

Pokud je zapnuto "časované nahrávání" (viz Kapitola 3) a nahrávání není nastaveno na tuto dobu, pak lze využít "manuální nahrávání" zároveň s "časovaným nahráváním". Pokud je zapnuto "nahrávání po spuštění", je tato funkce nedostupná.

#### 2.4.9 Přiblížení

V režimu jednoho kanálu přes celou obrazovku, lze přiblížit tažením myši přes požadovanou oblast pro zvětšení.

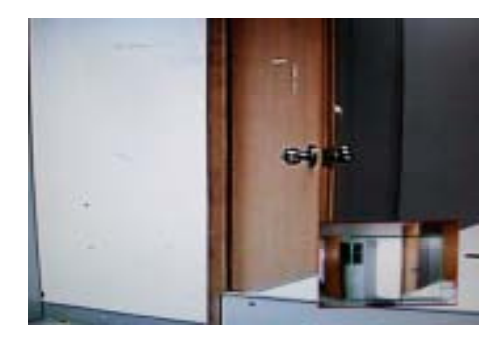

#### 2.4.10 PIP

V režimu jednoho kanálu přes celou obrazovku můžete vidět pohyblivé obrázky z dalších kanálů.

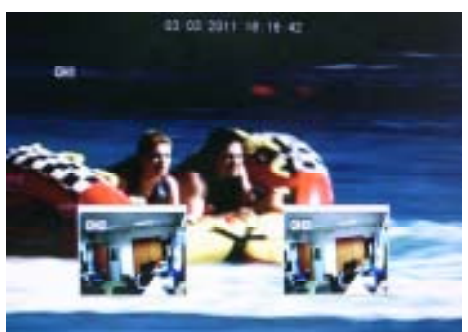

### Kapitola 3 – Pokročilé nastavení

#### 3.1 Hlavní menu

Hlavní menu má volby "PLAYBACK", "RECORD", "HDD", "BASIC", "ADVANCED a "EXIT", jak je vidět na obrázku níže:

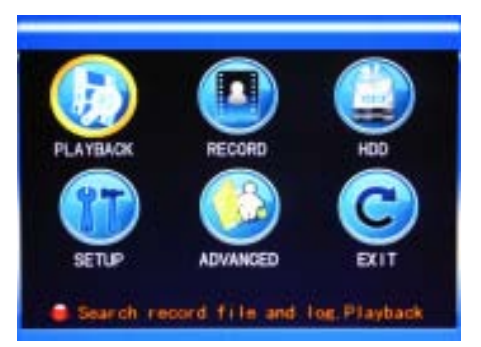

Pozn: Nastavení všech submenu níže nebude provedeno dokud nezmáčknete tlačítko "Enter". Nastavení tohoto menu bude neplatné pokud jej opustíte bez potvrzení. Při najetí kurzorem nad některou volbu se doplňující informace k volbě zobrazí automaticky ve spodní části obrazovky.

### 3.2 Režim nahrávání

Přes "Main menu" – "Record" vstupte do obrazovky režimu nahrávání, viz níže:

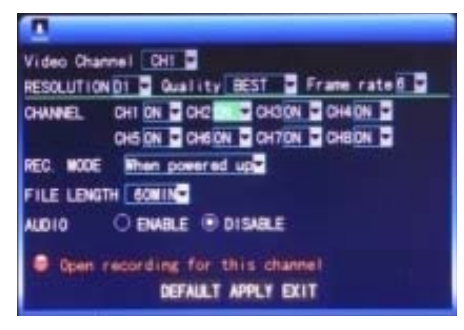

**Channel:** použijte pro volbu, zda je pro odpovídající nahrávací kanál povolena funkce nahrávání videa.

**Resolution (Rozlišení):** dostupné 3 úrovně: D1 (704\*576), HD1 (704\*288) a CIF (352\*288) (Pozn.: Toto nastavení je dostupné pouze pro 4-kanálové DVR, rozlišení 8-kanálového DVR je CIF)

**Quality:** dostupné 3 úrovně kvality: vysoká, normální a nízká, odpovídající 3 standardům datových proudů – vysoká, normální a nízká přenosová rychlost. **Frame rate:** upravte počet snímků za sekundu.

Audio: zápínání a vypínání zvukového záznamu.

**Rec. Mode (Režim nahrávání):** dostupné 2 režimy: "nahrávání po spuštění" a "časované nahrávání".

**Nahrávání po spuštění**: nahrávání začíná automaticky po spuštění zařízení (funguje pouze pokud je odpovídající kanál povolen ve volbě "Channel".)

Časované nahrávání: nahrávání podle časového plánu. Pokud je zvoleno časované nahrávání, napravo se objeví tlačítko "Record Time Configuration", najeďte kurzorem na toto tlačítko a stiskněte "Enter" pro nastavení nahrávacího času, viz níže:

|          | 50      | HEDULE   |          |    |
|----------|---------|----------|----------|----|
| CHANNEL. | ALL D   |          |          |    |
| 00       | 00      | 12       | 18       | 23 |
| SUN      |         |          |          |    |
| MON.     |         |          |          |    |
| TUE      |         |          |          |    |
| NED.     | a sa s  |          |          |    |
| THU.     |         |          |          |    |
| FRI      |         |          | anin kip |    |
| SAT.     |         |          |          |    |
| ALAR     | GENERAL | NO RECO  | RD D     |    |
| FROM SUN | TO ALL  | COPY     |          |    |
| 10.00    | DEF     | AULT SAN | EXIT     |    |

**Channel:** Můžete vybrat buď "All"(všechny), pro nastavení stejného časového plánu nahrávání pro všechny kanály, nebo vybrat konkrétní kanál.

**Nastavení času:** Nejprve vyberte ze 3 režimů: "Alarm"(nahrávání při alarmu), "General" (základní nahrávání) a "No Record" (žádné nahrávání). Poté zvolený režim aplikujte na požadovaná časová okénka v časovém plánu (každé okénko odpovídá 1 hodině). Každé okénko může být nastaveno na různý nahrávací režim označením odlišnými barvami. Červená znamená "nahrávání při alarmu", zelená "základní nahrávání" a nevybarvená "žádné nahrávání".

**Délka souboru:** Stiskněte levé tlačítko nebo "Enter" pro zvolení "Délky souboru", na výběr jsou 4 možnosti: 15min, 30min, 45min a 60min.

#### 3.3. Vyhledávání videí

Přes "Main Menu" → "Video Search" vstupte do rozhraní pro vyhledávání videí, viz níže:

Zařízení podporuje 3 režimy vyhledávání videí:

### A. Časovaný záznam

Vložení času: Nejprve zvolte odpovídající kanál a poté nastavte datum a čas, který chcete hledat. Levým kliknutím nebo klávesou "Enter" a směrovými tlačítky vložte číslice pro rok, měsíc, datum, hodinu a minutu a poté stiskněte "Playback" pro přehrání záznamu z této doby. U 4-kanálového DVR mohou být všechny 4 kanály přehrávány zároveň.

### B. Vyhledávání podle záznamů o nahrávání

Vložte rok, měsíc a datum, které chcete vyhledat a stiskněte "Search" pro zobrazení záznamu o nahrávání v daný den, viz níže:

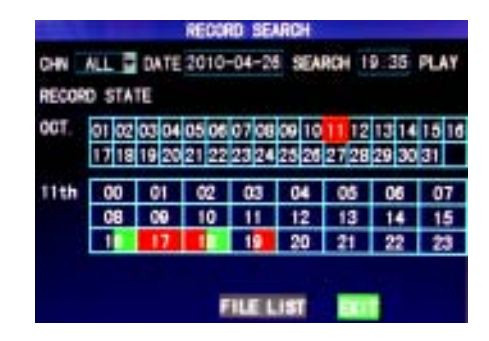

**Month (měsíc):** zobrazení informací o záznamech z každého dne v současném měsíci. Zelený kolonka označuje "základní nahrávání", červená kolonka "nahrávání při alarmu" a nevybarvená políčka znamenají, že v daný den nebyl prováděn žádný záznam. Klikněte v této mřížce na konkrétní datum pro vyhledání informací o záznamech pro každou hodinu tohoto dne. Výsledky vyhledávání se zobrazí v mřížce "Day"(den) dole.

**Date (datum):** zobrazení nahrávaných hodin v průběhu současného dne. Každé okénko znamená 1 hodinu a nahrávací segment je ½ hodiny. Zobrazení stavu nahrávání je vyjádřeno barvami stejně jako je popsáno výše. Klikněte na konkrétní 1/2hodinový segment pro přehrání záznamu z tohoto segmentu.

### C. Vyhledání záznamu přes seznam souborů

Do kolonky "Time Input" vložte rok, měsíc a datum, které chcete vyhledávat a stiskněte "Search" pro zobrazení záznamu o nahrávkách pro toto datum. Klikněte na určitý den v mřížce "Month" a poté na "Detailed File" a objeví se obrazovka s detailními záznamy o nahrávkách, viz níže: **Výběr kanálu:** Je zde 5 možností: 1, 2, 3, 4 a všechny (9 možností pro 8kanálové DVR). Po výběru a potvrzení, který kanál chcete zobrazit, můžete možnosti vyhledávání měnit v následujícím seznamu.

**Typ záznamu:** Jsou zde 3 možnosti: all (všechny), normal a alarm. Po zvolení a potvrzení se záznamy odpovídající kritériím zobrazí automaticky v seznamu, viz níže:

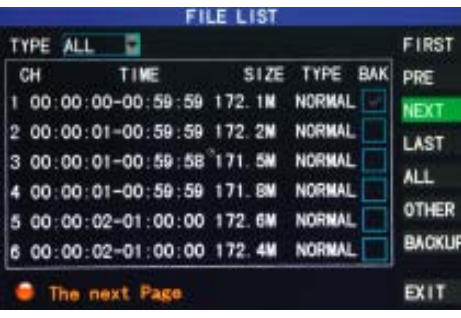

#### Pozn.:

**1.** V "Detailním seznamu souborů" je v kolonce "Channel" zobrazován kanál, kterým byla daná nahrávka pořízena, v kolonce "Record Time" je uveden počáteční i závěrečný čas nahrávání, v kolonce "Size" je uvedena velikost souboru v MB, kolonka "Type" rozlišuje dva typy nahrávání (normální a alarm). Zálohování vybraných souborů na USB paměť může být provedeno kliknutím na políčko "Backup" v pravém dolním rohu obrazovky.

**2.** Poté co jste posunováním kurzorem nahoru nebo dolů vybrali určitý soubor, stiskněte "Enter" pro jeho přehrání.

**3.** Pokud již byla v "Żákladním nastavení" povolena funkce "Record Time Superimposition", na obrazovce se při přehrávání záznamu budou zobrazovat hodiny.

**4.** V průběhu přehrávání záznamu stiskněte "Slow" pro zpomalení přehrávání, stiskněte "Fast Forward" nebo "Fast Backward" pro rychlé přetočení dopředu nebo dozadu; nebo stiskněte "Pause/Frame" pro zastavení přehrávání nebo pro přehrávání "snímek po snímku"; stiskněte "Exit" pro opuštění obrazovky pro přehrávání záznamu a návrat do předešlého menu.

**5.** Po dokončení přehrávání zvoleného souboru bude automaticky spuštěno přehrávání následujícího souboru; pokud není žádný další soubor, systém se automaticky přepne zpět do "Detailního seznamu souborů".

### 3.4 Zálohování

Pro provedení zálohy vstupte do "Seznamu souborů" (viz 3.3)

Soubory s nahrávkami mohou být zálohovány na USB úložiště. Před zálohováním souborů s nahrávkami připojte k zařízení externí USB úložiště prostřednictvím portu USB2.0.

Kurzorem vyberte ze seznamu souborů ty jenž chcete zálohovat. Po stisknutí tlačítka "Enter" na zaškrtávacím políčku "Backup", v políčku se objeví symbol " $\sqrt{}$ ", označující, že tento soubor byl vybrán. Po vybrání souborů klikněte na tlačítko "Backup" a objeví se okno ve kterém můžete sledovat průběh zálohování, viz níže:

| CH                      | TIME               | SIZE          | TYPE | BAK   | DOC                   |
|-------------------------|--------------------|---------------|------|-------|-----------------------|
| 4 14:<br>5 14:<br>6 14: | PROCESS            | NATION LINES  |      | ] 25% | NEXT                  |
| 7 14:<br>8 14:          | RECORDING DOW T PU | T OUT UIB DIS | 61   | _     | ALL<br>OTHER<br>BACKU |

**Pozn:** Pokud je na zálohovacím zařízení méně volného místa než je velikost zvoleného souboru, systém uživatele upozorní hlášením "Not Enough Space"; Po dokončení zálohovaní odpojte zálohovací zařízení; Pro síťové zálohování si přečtěte Kapitolu 4 – "DVR Network".

#### 3.5 Správa pevného disku

Přes "Main Menu"  $\rightarrow$  "HDD" vstupte do rozhraní pro správu pevného disku, viz níže:

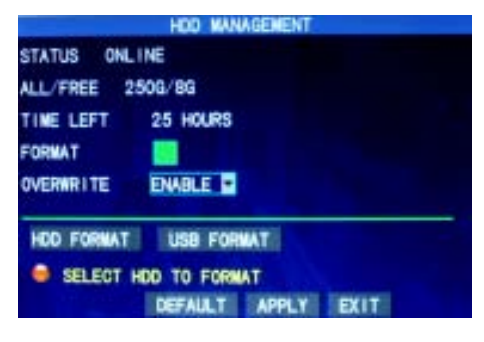

**STATUS:** Po připojení pevného disku, systém automaticky zkontroluje, zda je disk vpořádku. Pokud disk potřebuje zformátovat, v položce "STATUS" se objeví "Unformatted". Formátování disku provedete kliknutím na tlačítko "HDD Format". Pokud systém zjistí jakýkoliv dostupný pevný disk, statut pevného disku bude "ONLINE";

**ALL/FREE:** Vyjadřuje celkovou kapacitu disku a za lomítkem zbývající volnou kapacitu disku;

**TIME LEFT:** Vyjadřuje zbývající dobu po kterou lze na disk nahrávat (vyčerpání kapacity) vypočítanou podle aktuálně nastaveného rozlišení a kvality;

**FORMAT:** Po kliknutí na zaškrtávací políčko se objeví symbol " $\sqrt{}$ ", označující, že tento HDD byl vybrán.

**OWERWRITE:** ENABLE: Pokud je paměť plná, pevný disk automaticky přepíše nejstarší záznam; DISABLE: Pokud je paměť pevného disku plná, nahrávání se zastaví;

**HDD FORMAT:** Pokud je pevný disk používán poprvé, je nutné jej zformátovat. Stiskněte tlačítko "Format HDD" a ve vyskakovacím okně poté "Enter" pokud chcete disk opravdu zformátovat nebo "Cancel" pokud chcete formátování zrušit. Ve vyskakovacím okně vás systém bude informovat o tom, že zformátováním disku ztratíte všechna data na něm uložená. Pokud se rozhodnete pokračovat, po stisknutí

"Enter" se objeví hlášení "Formátuji..." a následně "Formátování úspěšně ukončeno". Systém se následně automaticky restartuje;

Pozn: Pro zajištění správné práce s daty doporučujeme, aby byl pevný disk před prvním nahráváním zformátován.

#### **USB FORMAT:** Formátování USB disku.

Tlačítkem "Default" obnovíte tovární nastavení.

#### 3.6 Základní nastavení

Přes "Main Menu"  $\rightarrow$  "Basic" vstupte do rozhraní Základního nastavení, viz níže:

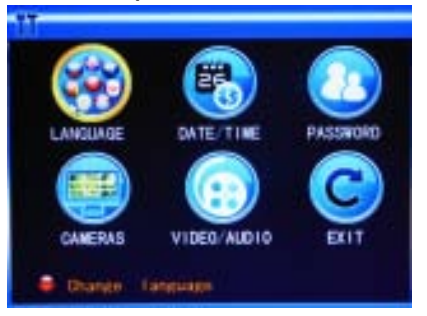

Rozhraní základního nastavení obsahuje 6 ikon: "LANGUAGE", "DATE/TIME", "PASSWORD", "CAMERAS", "VIDEO/AUDIO" a "EXIT".

#### 3.6.1. Systémový jazyk

Najeďte kurzorem na ikonu "LANGUAGE" (ikona se zvětší a zvýrazní) a stiskněte "Enter" pro vstup do rozhraní nastavení systémového jazyka, viz níže:

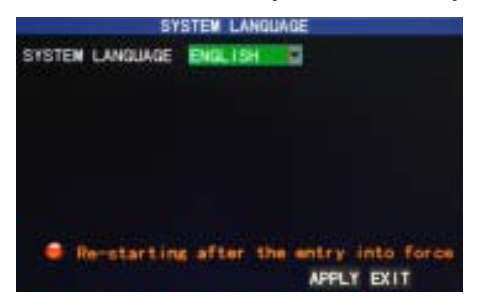

Vyberte si z nabídky jazyků a stiskněte tlačítko "Apply" pro uložení. Nastavení se projeví po restartování systému.

#### 3.6.2 Nastavení data a času

Najeďte kurzorem na ikonu "DATE/TIME" (ikona se zvýrazní) a stiskněte tlačítko "Enter" pro vstup do rozhraní nastavení data a času, viz níže:

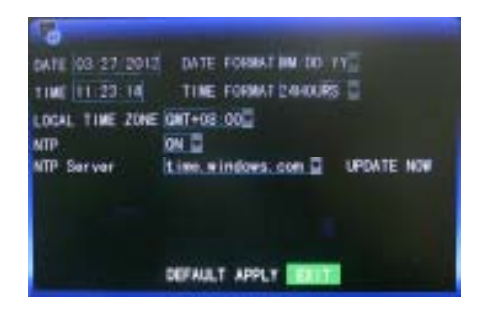

#### 3.6.3 Uživatelské heslo

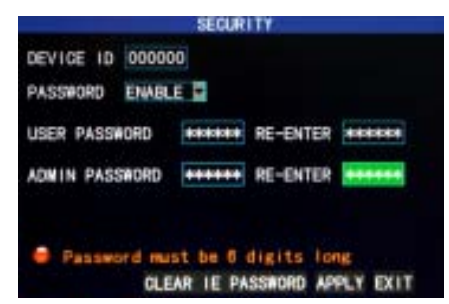

DEVICE ID: Vložte číslice pro nastavení ID čísla DVR zařízení;

**PASSWORD:** Stiskněte "Enter" a nastavte, zda chcete povolit (ENABLE) nebo zakázat (DISABLE) uživatelské heslo. Pokud je tato volba povolena, uživatel musí při přihlašování zadat své heslo; pokud je funkce zakázána, do hlavního menu se dá přihlásit přímo;

**USER PASSWORD:** Pomocí tlačítek nebo myši zadejte číslice pro nastavení uživatelského hesla;

**ADMIN PASSWORD:** Pomocí tlačítek nebo myši zadejte číslice pro nastavení administrátorského hesla;

#### Pozn.:

1) Zařízení nemá nastaveno žádné počáteční heslo. Pokud nastavujete hesla, je doporučeno nastavit obě hesla najednou. Pokud některé z nastavených hesel ztratíte, prosím kontaktujte dodavatele nebo technické oddělení výrobce.

 Běžným uživatelům jsou povoleny pouze následující funkce: zámek, změna kanálu, vyhledávání videií, prohledávání záznamů, zálohování, ovládání PTZ, ztlumení, manuální nahrávání a zastavení nahrávání.

#### 3.6.4 Kamery

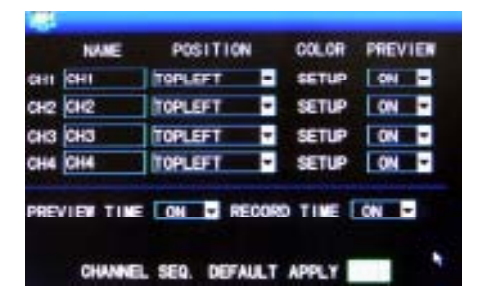

**NAME:** Najeďte kurzorem nad textové pole v této kolonce a stiskněte "Enter" pro zadání názvu kanálu. Je možné použít číslice, písmena anglické abecedy a čínský pinyin;

**POSITION:** Najeďte kurzorem nad pole v této kolonce a stiskněte "Enter" pro změnu názvu pozice; můžete vybrat z 5 možností: levá horní (TOPLEFT), levá spodní (BOTTOMLEFT), pravá horní (TOPRIGHT), pravá spodní (BOTTOMRIGHT) a vypnutá (OFF);

**COLOR:** Najeďte kurzorem nad tlačítko "SETUP" u zvoleného kanálu a stiskněte "Enter" pro otevření rozhraní pro nastavení barev, viz níže:

| 001.0        | R SETUP    | _    |
|--------------|------------|------|
| CHROMATICITY |            | - 31 |
| BRIGHTNESS T |            | 31   |
| CONTRAST :   |            | - 31 |
| SATURATION   |            | - 31 |
| DEF          | ALLT APPLY | EXIT |

Stiskněte "Enter" nebo táhněte kurzorem pro nastavení barev obrazu. Můžete nastavit hodnoty chromatičnosti (CHROMATICITY), světlost (BRIGHTNESS), kontrast (CONTRAST) a sytost (SATURATION). Stisknětě tlačítko "Enter" pro uložení nastavených parametrů a opuštění obrazovky.

#### PREVIEW:

On: Obrázek z tohoto kanálu lze vidět přes rozhraní "Náhled videa" (Video Preview); Off: Rozhraní "Náhled videa" pro tento kanál je chráněno, ale nemá to vliv na nahrávání kanálu;

**PREVIEW TIME:** On: V rozhraní "Náhled videa" se bude zobrazovat systémové datum a čas;

**RECORD TIME:** On: Zobrazení hodin při přehrávání záznamu.

CHANNEL SEQ: Můžete nastavit sekvenční čas kanálů.

#### 3.6.5 Video/Audio

Najeďte kurzorem na ikonu "VIDEO/AUDIO" (ikona se zvětší a zvýrazní) a stiskněte "Enter" pro vstup na obrazovku tohoto nastavení, viz níže:

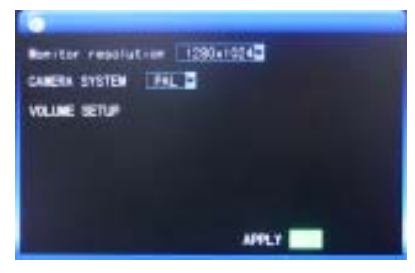

**MONITOR RESOLUTION:** Stiskněte levé tlačítko nebo "Enter" pro nastavení výstupního rozlišení monitoru; vyberte jednu za 3 možností: 1280\*1024, 1024\*768 a 800\*600;

**CAMERA SYSTEM:** Stiskněte levé tlačítko nebo "Enter" pro výběr mezi dvěma systémy PAL a NTSC;

**VOLUME SETUP:** Najeďte kurzorem nad tlačítko "Volume setup", stiskněte levé tlačítko nebo "Enter" pro vstup do rozhraní nastavení hlasitosti. Tažením kurzoru myši nastavte hlasitost na požadovanou úroveň.

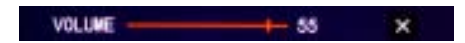

Pozn.: Pokud změníte rozlišení monitoru nebo kamery, systém se restartuje.

#### 3.7 Pokročilé

Přes "Main Menu" → "Advanced" vstupte na následující obrazovku:

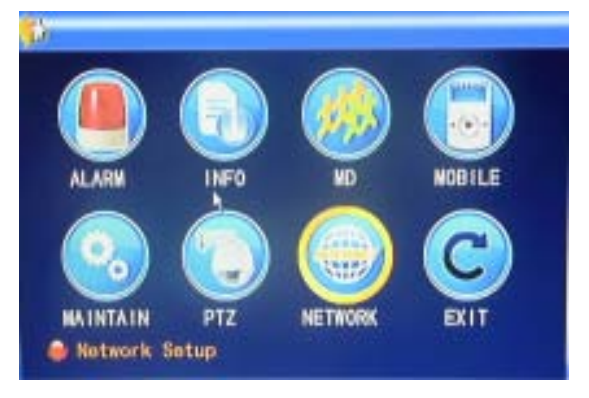

Pokročilé funkce zahrnují "Nastavení alarmu", "Systémové informace", "Detekci pohybu", "Monitorování mobilním telefonem", "Údržbu systému, "Nastavení PTZ" a "Síťová nastavení".

#### 3.7.1 Nastavení alarmu

Najeďte kurzorem nad ikonu "Alarm" (ikona se zvýrazní) a stiskněte "Enter" pro vstup do obrazovky "Nastavení alarmu", viz níže:

|                          | ALA                 | IN SETUR        | ,<br>,     |      |
|--------------------------|---------------------|-----------------|------------|------|
| 1/0 CHWINEL<br>1/0 ALARM | OH1<br>NO E         | OH2<br>OFF      | OH3<br>OFF | CH4  |
| HOD LOSS<br>VIDEO LOSS   | 0525                | 100 1           | PACE       | 0772 |
| ALARM MANAGE             | OUTPUT<br>POST RE   | 1052<br>G 11116 | 90/22ER    | TOSE |
| EMAIL SETUP              | a i cpen<br>EXT PAG |                 | T APPLY    |      |

**I/O CHANNEL/ALARM:** Každému kanálu odpovídá "I/O" (zapnuto/vypnuto) stav alarmu. Pokud nastanou podmínky pro spuštění alarmu, začne nahrávání daného kanálu.

- Normal On: externí okruh alarmu je v běžnou dobu otevřen a při alarmu se uzavře.
- Normal Off: externí okruh alarmu je v běžnou dobu uzavřen a při alarmu se otevře.
- Pozn.: Při vzniku alarmu se u daného kanálu objeví červené písmeno "l".

**HDD LOSS:** On: Pokud systém nemůže identifikovat pevný disk, je spuštěn alarm a v levém horním rohu kanálu 1 v rozhraní "Náhled videí" (Video preview) se objeví červené písmeno "H".

**HDD SPACE:** On: Pokud je zbývající volná kapacita disku nižší než 500MB, ve spodní části obrazovky se v rozhraní "Náhled videí" zobrazí zpráva: "Na disku není dostatek volného místa. Po vypnutí prosím vyměňte disk."

**VIDEO LOSS:** On: Pokud dojde ke ztrátě obrazu z určitého kanálu, ve spodní části tohoto kanálu se zobrazí hlášení: "Video Loss".

ALARM MANAGE OUTPUT: Nastavení času po kterou bude v případě výskytu alarmu DVR vysílat alarmní signál ven. Možnosti: 0, 10, 20, 40 a 60 sekund.

**BUZZER:** Nastavení času bzučáku případě výskytu alarmu. Možnosti: 0, 10, 20, 40 a 60 sekund.

**POST REC:** Nastavení časového prodlení nahrávání po spuštění alarmu pohybovou detekcí. Možnosti: 30 sekund, 1 minuta, 2 minuty a 5 minut.

**EMAIL SETUP:** Zařízení podporuje detekci pohybu a zasílání alarmových hlášení prostřednictvím emailu.

Předpoklad pro nastavení emailu: Jednotka musí být připojena k síti WAN. Viz Kapitola 4 – Síť DVR.

Pokud je detekce pohybu spuštěna, systém vytvoří obrázek v době spuštění a odešle jej na odpovídající emailovou adresu. Velikost vytvořeného obrázku je kolem 11Kb.

| DALL         | #15                                                                                                    |
|--------------|----------------------------------------------------------------------------------------------------|
| 191          | 17 See                                                                                                    |
| SMTP FORT    | DOMES                                                                                                    |
| SHITP SERVER | entp. gmill. dom                                                                                                    |
| SEND ENAIL   | EvrtestRumel1.com                                                                                                    |
| SEND FW      | *****                                                                                                    |
| NEDV EMAIL   | and the statement of the statement of th |
| Test         | DEFAULT MARKET EXIT                                                                                                    |

**SSL:** přenosový protokol; volba "Off" nebo "On" záleží na vašem mailovém serveru. Obvykle je zadáváno "Off".

**SMTP PORT:** port e-mailových serverů; obvykle bývá 25, s výjimkou několika emailových serverů, včetně serveru Gmail, jehož číslo portu je 465.

**SMTP:** serverová adresa e-mailového poskytovatele; např. SMTP server poskytovatele Yahoo je smtp.mail.yahoo.com.cn; prosím zjistěte si tuto adresu u svého poskytovatele e-mailu.

**SEND EMAIL:** e-mailová adresa použitá pro zasílání e-mailů; výše zmíněný SMTP server by měl odpovídat zde zadané adrese.

SEND PW: heslo e-mailové adresy pro zasílání mailů.

**RECV EMAIL:** adresa pro příjem obrázků zaslaných DVR po spuštění alarmu prostřednictvím detekce pohybu. Pokud je frekvence alarmů vysoká, bude i počet obrázků vyšší. Prosím věnujte pozornost velikosti vaší e-mailové schránky.

### 3.7.2 Systémové informace

Přes "Main Menu"  $\rightarrow$  "Advanced"  $\rightarrow$  "Info" se dostanete na obrazovku se systémovými informacemi, viz níže:

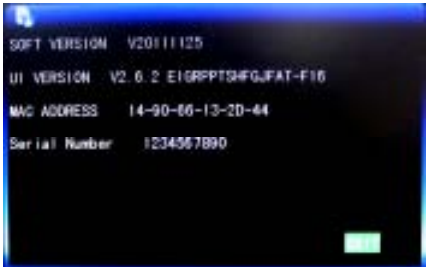

Můžete zde zjistit číslo verze softwaru, číslo verze celé jednotky, MAC adresu a sériové číslo.

#### 3.7.3 Detekce pohybu

pohybu, viz níže:

Přes "Main Menu"  $\rightarrow$  "Advanced"  $\rightarrow$  "MD" se dostanete na obrazovku detekce

|                                                | MOT        | ON DETER          | ST .                         |            |
|------------------------------------------------|------------|-------------------|------------------------------|------------|
| ND CHANNEL<br>STATUS<br>SENSITIVITY<br>ND AREA | CH1<br>OFF | OH2<br>OFF        | OH3<br>OFF D<br>2 D<br>SETUP | CH4<br>OFF |
| Area s                                         | etup fo    | motion<br>GE DEFA | detect                       | LY EXIT    |

MD CHANNEL a STATUS: Každý kanál má odpovídající přepínač. Stiskněte "Enter" pro zapnutí (ON) nebo vypnutí (OFF) detekce pohybu v daném kanále. SENSITIVITY: Každý kanál má odpovídající nastavení citlivosti s hodnotami 1, 2, 3 a 4. Nejvyšší citlivost je hodnota 4. Hodnotu měňte stisknutím klávesy "Enter". MD AREA: Každý kanál má odpovídající nastavení oblasti pro detekci pohybu. Najeďte kurzorem na tlačítko "Setup" u odpovídajícího kanálu a stiskněte "Enter" pro vstup na obrazovku nastavení oblasti tohoto kanálu. Červené čtverečky označují oblast ve které je detekce pohybu aktivována, průhledné čtverečky označují oblasti ve kterých je detekce pohyb<u>u deaktivována, viz níže:</u>

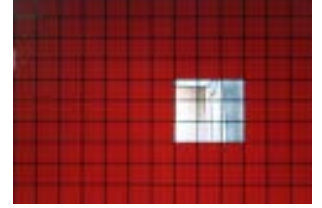

### Ovládání:

Dálkovým ovladačem: Pro označení průhledného nebo plného políčka použijte tlačítko "⊞" (display mode).

Myší: Klikněte levým tlačítkem myší a tažením označte oblast pro detekci pohybu. **Postup nastavení detekce pohybu:** 

- 1. U odpovídajícího kanálu, zvolte v kolonce "Status" hodnotu "On" (zapnuto);
- 2. Nastavte stupeň citlivosti na požadovanou úroveň, obvykle 3 nebo 4;
- 3. Nastavte oblast detekce pohybu pro odpovídající kanál.

4. V obrazovce "Režim nahrávání" (Recording Mode) nastavte volbu "Channel" pro odpovídající kanál na "On";

5. V obrazovce "Režim nahrávání" zvolte "Timing Recording" (časované nahrávání) a dále klikněte na "Record Time Configuration" a nastavte odpovídající časy pro nahrávání při alarmu. (viz 3.2 – Režim nahrávání - Časované nahrávání) Po dokončení nastavení se při detekci pohybu na obrazovce daného kanálu zobrazí červené písmeno "M". (Pro informace o postupu při alarmu viz sekci 3.6.1)

### 3.7.4 Monitorování mobilním telefonem

Zařízení podporuje funkci monitorování mobilním telefonem na mobilních telefonech s operačním systémem Windows Mobile a Symbian, např. Dopod P660, Nokia N78 a Nokia 95.

#### Nastavení monitorovací metody na zařízení DVR:

Přes "Main Menu"  $\rightarrow$  "Advanced"  $\rightarrow$  "Mobile" vstupte na následujícíc obrazovku:

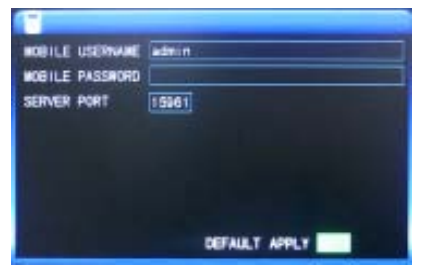

Nastavte uživatelské jméno a heslo pro přihlášení přes mobilní telefon; původně jsou prázdné.

**SERVER PORT:** Nastavte port serveru v rozmezí 1024 – 65535; tento port musí být zmapován na routeru a způsob jeho nastavení je stejný jako u mapování portu při nastavení sítě.

Detailnější informace k nastavení mobilního telefonu najdete v uživatelském manuálu na CD.

### 3.7.5 Údržba systému

Přes "Main Menu"  $\rightarrow$  "Advanced"  $\rightarrow$  "Maintain" vstupte na následující obrazovku:

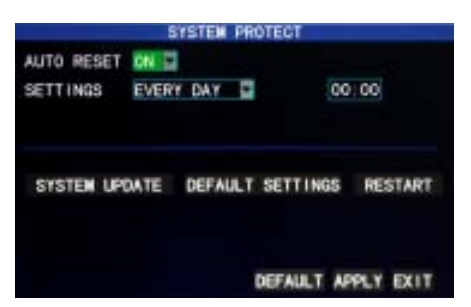

**AUTO RESET:** Pokud je tato funkce zapnuta (On), uživatel může nastavit frekvenci a čas automatického restartování zařízení.

**SYSTEM UPDATE:** Zkopírujte aktualizační soubor do hlavní složky USB disku, poté zasuňte disk do USB portu zařízení a stiskněte na tlačítko "System update" pro aktualizaci systému. Na displeji se zobrazí okno s průběhem aktualizace dokud se aktualizace nedokončí. V průběhu aktualizace by zařízení nemělo být odpojeno od zdroje energie.

**DEFAULT SETTING:** Obnovení systémových parametrů na původní nastavení. **RESTART:** Restartování jednotky.

#### 3.7.6 PTZ

Přes "Main Menu"  $\rightarrow$  "Advanced"  $\rightarrow$  "PTZ" vstupte na následující obrazovku:

|            | -       |           | _       |         |  |
|------------|---------|-----------|---------|---------|--|
| CHANNEL    | CH1     | 942       | CHS     | CH4     |  |
| PROTOCOL.  | PELCO-0 | PRL 00-0  | PELCO-C | PELCO-0 |  |
| BALO RATE  | 8400 =  | 9800 -    | 6600 -  | 6600 =  |  |
| DATA BIT   |         | -         | 8 -     | 8 -     |  |
| STOP BIT   |         | -         |         |         |  |
| ACRUIT T   | 000 -   | 000 -     | 000 -   | 000 -   |  |
| ADDRESS    | 001     | 002       | 003     | 004     |  |
| AUTO CAUIS | E DIT-  | OFF       | 0.55*   | 022*    |  |
|            |         | FAULT APP |         |         |  |

**CHANNEL:** Výběr **kanálu**, na který je otočná kamera připojena (pro volbu jednoho ze 4 dalších kanálů, klikněte na tlačítko "Next Page" (Další strana).

**PROTOCOL:** Zvolte **protokol** odpovídající značce a modelu kamery; přednastavený je protokol Pelco-D.

**BAUD RATE:** Zvolte **přenosovou rychlost** kamery; volba ze 4 možností: 1200, 2400, 4800 a 9600.

DATA BIT: Volba ze 4 možností: 5, 6, 7 a 8; přednastaveno 8.

STOP BIT: Volba z možností 1 a 2; přednastaveno 1.

VERIFY (Ověření): Volba z 5 možností: None/Odd/Even/Mark/Space;

přednastaveno None ("žádné").

ADRESS: Vložte PTZ kód odpovídajícího kanálu.

Pro nastavení PTZ kamery je důležité nastavit správně protokol

("PROTOCOL"), přenosovou rychlost ("BAUD RATE") a kód PTZ ("ADDRESS").

Pro ovládání PTZ viz. "Rychlé menu" (Shortcut Menu) → "Ovládání PTZ" (PTZ control).

#### 3.7.7. Nastavení sítě

Přes "Main Menu" → "Advanced" vstupte na obrazovku "Network" (Síť), viz níže:

| 6-1         |                 |
|-------------|-----------------|
| TOP IP TYPE | STATIC          |
| MEDIA PORT  | 09000           |
| WEB PORT    | 00080           |
| IP ADDRESS  | 192 168 001 223 |
| SUBNET MASK | 255 255 255 000 |
| GATERAY     | 192 168 001 001 |
| DNS1        | 192.168.001.001 |
| DNS2        | 192.168.001.001 |
| UFNP        |                 |
| DONS SETUP  | DEFAULT APPLY   |

**TYPE:** Volba ze 4 možností: STATIC, DHCP, PPPOE a 3G.

- STATIC: manuální přidělování IP adresy.

- DHCP: automatické získávání IP adresy.

Pokud zvolíte DHCP, po potvrzení volby systém restartujte. Po spuštění systém automaticky naváže spojení s DHCP serverem. Pokud je toto úspěšné, jednotce bude přidělena IP adresa a zobrazí se na obrazovce.

- PPOE: širokopásmové vytáčené připojení, viz níže:

- 3G: 3G funkce (podpora CDMA 2000 a WCDMA), zvolte WCDMA. Po úspěšném nastavení opusťte obrazovku "3G" a uvidíte informace o IP.

|                                                          | NETRORX SETUP              |
|----------------------------------------------------------|----------------------------|
| TYPE<br>MEDIA PORT<br>NEB PORT<br>PRPOE NAME<br>PASSMORD | P110E                      |
| DOMS SETT                                                | 202. 096. 128. 198<br>1405 |
|                                                          | DEFAULT APPLY EXIT         |

| TOP IP TIPE<br>WEDIA FORT<br>NEW FORT<br>TELEPISHE<br>USER NAME<br>PASENDIO |                    |
|-----------------------------------------------------------------------------|--------------------|
| 44                                                                          | sublisies.         |
| ir<br>une                                                                   | 600 000 000 000    |
| DONS SETUP                                                                  | DEFAULT APPLY EAST |

**PPOE – uživatelské jméno a heslo:** vyplňte uživatelské jméno a heslo přidělené poskytovatelem internetového připojení.

Pokud je linka ADSL připojena k pouze k jednomu zařízení DVR, můžete zvolit typ připojení PPPOE a ADSL modem se k zařízení DVR připojí automaticky. Poté stiskněte "Enter" pro zvolení typu připojení PPPOE a vstup do obrazovky "PPPOE Setup". Po zadání uživatelského jména a hesla stiskněte "Enter" a systém se restartuje. Poté DVR automaticky naváže síťové připojení v režimu PPPOE. Po úspěšném připojení se IP adresa automaticky změní na získanou dynamickou WAN IP.

**MEDIA PORT:** Číslo portu používaného v komunikaci privátním protokolem mezi DVR a PC; obvykle přednastaveno na 9000. Pokud je tento port na PC obsazen jinou službou, prosím nastavte číslo nevyužívaného portu.

**WEB PORT:** port http, obvykle přednasťaven na 80. Pokud administrátor změní "WEB Port" na nějaký jiný, např. 88, musíte za IP adresu vložit číslo portu a při přístupu k DVR přes internet zadat adresu např.: <u>"http://192.168.1.223:88</u>".

IP ADRESS: přidělování IP adresy závisí na typu síťového připojení DVR.

**SUBNET MASK (Maska podsítě):** vyplnění masky podsítě závisí na typu síťového připojení DVR.

**GATEWAY (Brána):** nastavení brány závisí na typu síťového připojení DVR. Pokud v síti není router, prosím přidělte IP adresu na stejném síťovém segmentu. Pokud je v síti router, musíte nastavit odpovídající bránu.

DNS1 a DNS2: nastavení IP adresy DNS serveru.

**UPNP:** Pokud je funkce UPNP zapnuta (a je zapnuta i na straně routeru), DVR bude automaticky zasílat port a IP do routeru.

DDNS Setup: Klikněte na "DDNS Setup" pro vstup na následující obrazovku:

|           | DONS SETUP              |
|-----------|-------------------------|
| DONS      | ON 🗃                    |
| SERVICE   | dyndris 🖬               |
| HOST NAME | dynest001 dyndna org    |
| USERNARE  | dynesi091               |
| PASSWORD  | ******                  |
|           |                         |
|           | CHIPPEN AND INTERPOLATE |
|           | DEFAULT APPLY EXIT      |

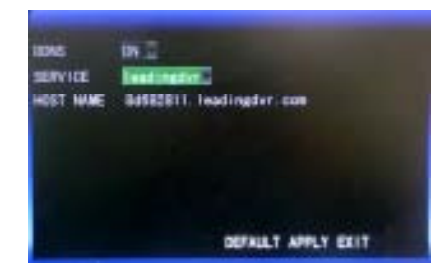

**DDNS:** Povolení funkce DDNS.

**SERVICE:** Volba ze 6 možností: 3322; dyndns; changeip; no-ip; leadingdvr and oray. **HOST NAME:** jméno hostitele, které jste si zaregistrovali na stránkách poskytovatele služeb DDNS.

**USER NAME:** uživatelské jméno, které jste si zaregistrovali na stránkách poskytovatele služeb DDNS.

**PASSWORD:** heslo, které jste si zaregistrovali na stránkách poskytovatele služeb DDNS.

Pozn.: pokud zvolíte možnost "leadingdvr.com", DVR automaticky vytvoří jméno hostitele ("host name"). Toto jméno hostitele můžete použít bez registrace.

#### 3.8 Aplikace názvu domény

1.) Vytvořte si účet

Nejprve otevřete stránku <u>www.dyndns.com</u>, kliknětě na "Create Account" (Vytvořit účet)a vyplňte informace o účtu:

| Username:         | dwtest001                                                        |
|-------------------|------------------------------------------------------------------|
| Password:         |                                                                  |
| Confirm password: | •••••                                                            |
| Email:            | wing225@163.com                                                  |
| Confirm email:    | wing225@163.com                                                  |
| Subscribe to:     | DynDh5.com newslatter (1 or 2 per month) Dyn Inc. press releases |
|                   | Remove HTML formatting from email                                |
| Security Image: 3 | 8 5 6 4 7                                                        |
|                   | Enter the numbers from the above image:<br>85647                 |

Po vyplnění a odeslání vám systém oznámí, že na zadaný e-mail byla odeslána ověřovací zpráva, viz níže:

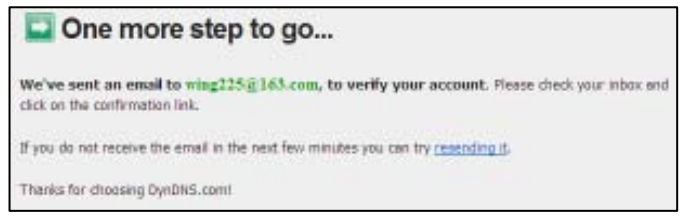

2.) Aktivujte účet

Přihlašte se do svého e-mailového účtu a klikněte na potvrzovací odkaz odeslaný z support@dyndns.com, viz níže:

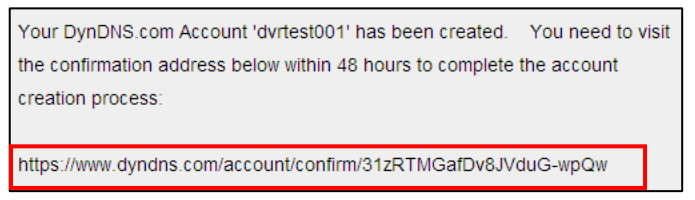

Klikněte na odkaz dole, pro vstup na stránku a aktivaci účtu.

3.) Přihlašte se

Po úspěšné aktivaci účtu otevřete domovskou stránku http://www.dyndns.com/ a přihlašte se. Po úspěšném přihlášení klikněte na "Services" → "Dynamic DNS", viz níže:

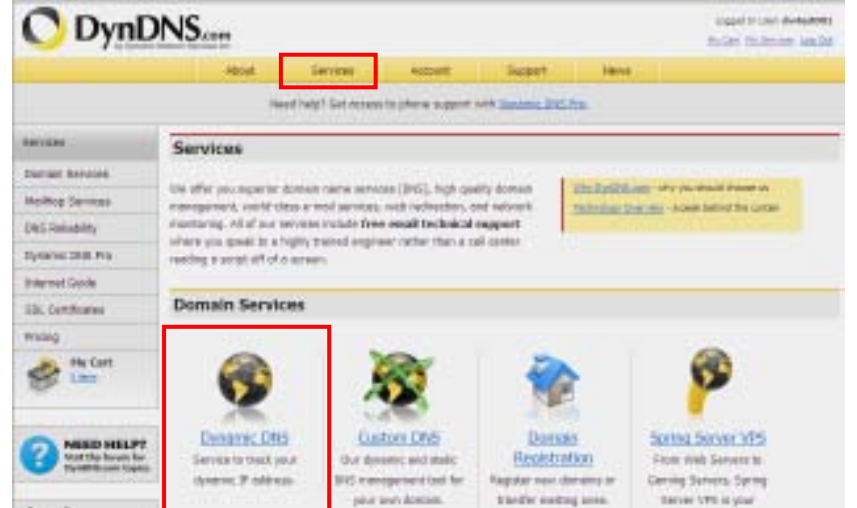

#### 4.) Žádost o bezplatný název domény

Po vstupu na obrazovku "Dynamic DNS Services" klikněte na "Dynamic DNS Free" pro zadání žádosti o bezplatný název domény, viz níže:

| Dynamic D                             | INS Services                                                                                                    |                   |
|---------------------------------------|----------------------------------------------------------------------------------------------------|-------------------|
| Our trademark se<br>avoid paying high | nvice designed for users with dynamic IP addresses. Sign up for service today and prices for a static IP.                                                                         | Manage My Account |
|                                       |                                                                                                    | Ericing Details   |
| 8                                     | Dynamic DNS Pro: Our premium Dynamic DIS upgrade provides 25<br>inditional hosts, access to phone support and logging, and <u>prevents accounts</u><br>from expring.              |                   |
| -                                     | Dynamic DNS Free:<br>bur free DHS tool with many domains to choose<br>from and integrated URL redirection functionality.                                                          |                   |
| -                                     | Custom DNS: Dynamic DHS service for your own domain (e.g.<br>www.yourdomain.com) provides stable, reliable and globally redundant<br>DHS hosting for personal and business sites. |                   |

#### Vstupte na obrazovku "Dynamic DNS Free", viz níže: Kliknětě na "Get Started".

#### Dynamic DNS Free

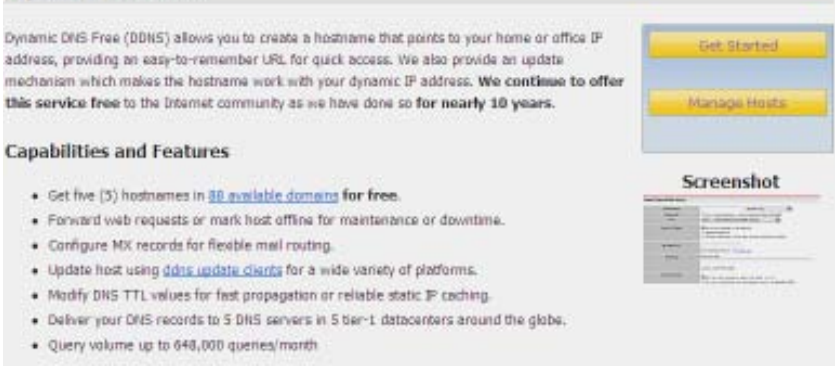

Na obrazovce "Add New Hostname" zadejte jméno hostitele ("host name"), typ služby ("service type") a poté dynamickou IP adresu (obvykle dynamická IP adresa hostitelské sítě DVR), které chcete svázat. (viz níže). Dokončete žádost o dynamický název domény podle pokynů.

| Add New Hostname                          |                                  |                                         |                      | 1                                                               | Hast Service                                                                               |
|-------------------------------------------|----------------------------------|-----------------------------------------|----------------------|-----------------------------------------------------------------|--------------------------------------------------------------------------------------------|
| ote: You currently don't have any         | active <u>Dynamic Dis</u>        | i Pro upgrades in your a                | ccount. You cannot   | use some of our Hos                                             | t Service                                                                                  |
| atures. Paying for an Dynamic D           | NS Pro upgrada will              | make this form fully fun                | ctional and will add | several other feature                                           | is.                                                                                        |
| 0.1.507.00                                | -                                |                                         | 202                  |                                                                 |                                                                                            |
| Hostname:                                 | dwtest001                        | . dvidna org                            | *                    |                                                                 |                                                                                            |
| Wildcard Status:                          | Disabled [Want W                 | idcard support?]                        |                      |                                                                 |                                                                                            |
| Service Type:                             | Host with IP a                   | ddress [7]                              |                      |                                                                 |                                                                                            |
|                                           | O Offline Hostor                 | me [7]                                  |                      |                                                                 |                                                                                            |
|                                           |                                  |                                         |                      |                                                                 |                                                                                            |
| IP Address:                               | 59 40 212.55                     |                                         |                      |                                                                 |                                                                                            |
|                                           | Use with detected                | IF address 59.40,212.5                  | <u>s</u>             |                                                                 |                                                                                            |
|                                           | III, value is 60 se              | conds. Edit TTL                         |                      |                                                                 |                                                                                            |
|                                           |                                  |                                         |                      |                                                                 |                                                                                            |
| 144-18 (Barrison - 144-14)                |                                  | and the second second second second     |                      |                                                                 |                                                                                            |
| Mar Kouting:                              | T Yes, let rile of               | inngure Email routing. (                | 11                   |                                                                 |                                                                                            |
|                                           |                                  | -                                       | Add To Cad           | E                                                               |                                                                                            |
|                                           |                                  |                                         | Autount              | 8                                                               |                                                                                            |
| hopping Cart                              |                                  |                                         |                      |                                                                 |                                                                                            |
|                                           |                                  |                                         |                      |                                                                 |                                                                                            |
| dvrb                                      | est001.dvrdns.org                | added to cart. You m                    | ust checkout to a    | activate.                                                       |                                                                                            |
|                                           |                                  |                                         |                      |                                                                 |                                                                                            |
|                                           |                                  |                                         |                      |                                                                 |                                                                                            |
| ur cart contains free services            | only. You will not be            | e asked for credit card in              | formation.           |                                                                 |                                                                                            |
| Upgrade Options                           |                                  |                                         |                      |                                                                 |                                                                                            |
| Free accounts allow only five             | Dynamic DRIS hosts.              |                                         |                      |                                                                 |                                                                                            |
| Sibuli To add more and enjoy              | additional benefits fr           | r only \$15.00 per year,                | purchase Dynamic (   | INS Pro da                                                      |                                                                                            |
| Bbull To get Dynamic DNS for              | your own domain                  | use <u>Oustom DHS</u> ,                 |                      |                                                                 |                                                                                            |
| Dynamic DNS Hosts                         |                                  |                                         |                      |                                                                 |                                                                                            |
| dwiesbildi.dwidne.org                     |                                  | 18                                      | remove               | \$0.00                                                          | 1                                                                                          |
| Please enter coupons in the               | box below and did                | "Add Coupon".                           |                      |                                                                 |                                                                                            |
|                                           |                                  |                                         | 20                   |                                                                 | 2                                                                                          |
|                                           | dd Coupan                        |                                         | Sul                  | b-Total: \$0.0                                                  | 0                                                                                          |
|                                           |                                  |                                         |                      | and a rest of                                                   |                                                                                            |
|                                           |                                  |                                         |                      | broer lotat:                                                    | 20100                                                                                      |
| ould you like to <u>print an estimate</u> | e/quote?                         |                                         |                      |                                                                 |                                                                                            |
|                                           |                                  |                                         |                      |                                                                 |                                                                                            |
|                                           |                                  |                                         |                      |                                                                 | Next >>                                                                                    |
|                                           |                                  |                                         |                      |                                                                 | 5 A                                                                                        |
| ree Services Check                        | out                              |                                         |                      |                                                                 |                                                                                            |
|                                           |                                  |                                         |                      |                                                                 |                                                                                            |
| ce you have confirmed the cont            | ents of your cart you            | ir services will be instar              | ntly activated.      |                                                                 |                                                                                            |
|                                           |                                  |                                         | De                   | rind                                                            |                                                                                            |
| Dynamic DNS Hosts                         | Service                          |                                         |                      |                                                                 | Prine                                                                                      |
|                                           | Service                          |                                         |                      |                                                                 | Price                                                                                      |
| dvrtest001.dvrdns.org                     | Service                          |                                         |                      |                                                                 | Price                                                                                      |
| dvrtest001.dvrdns.org                     | Service                          |                                         |                      |                                                                 | Price<br>\$0.00                                                                            |
| dvrtest001.dvrdns.org                     | Service                          |                                         |                      | Sub-Total:                                                      | Price<br>\$0.00                                                                            |
| dvrtest001.dvrdns.org                     | Service                          |                                         |                      | Sub-Total:                                                      | Price<br>\$0.00<br>\$0.00                                                                  |
| durtest001.dvrdns.org                     | Service                          |                                         |                      | Sub-Total:                                                      | Price<br>\$0.00<br>\$0.00                                                                  |
| durtest001.dvrdns.org                     | Service                          |                                         |                      | Sub-Total:                                                      | Price<br>\$0.00<br>\$0.00                                                                  |
| dirtest001.dirdns.org                     | Service                          |                                         |                      | Sub-Total:                                                      | Price<br>\$0.00<br>\$0.00                                                                  |
| dertest001.derdins.org                    | Service                          |                                         | -<br>-               | Sub-Total:<br>Activate Serv                                     | Price           \$0.00           \$0.00           \$0.00           \$0.00                  |
| dertest001.derdins.org                    | Service                          |                                         | -<br>-<br>601        | Sub-Total:<br>Activate Serv<br>New Hostname - Har               | Price<br>\$0.00<br>\$0.00<br>ices >>                                                       |
| dertest001.derdins.org                    | Service                          | <u>chridins.org</u> successfu           | -<br>Add             | Sub-Total:<br>Activate Serv<br>New Hostname - Hor               | Price           \$0.00           \$0.00           \$0.00           \$0.00           \$0.00 |
| dertest001.derdns.org                     | Service<br>durtest001<br>Service | <u>chridns.org</u> successfu<br>Details | -<br>Add             | Sub-Total:<br>Activate Serv<br>New Hostname - Hor<br>Last Updat | Price<br>\$0.00<br>\$0.00<br>ices >><br>et Update Lo                                       |

#### 3.9 Přesměrování portu

Postup přesměrování portu:

1.) Nastavte hostitelskou IP adresu. Viz odpovídající sekce.

2.) Přihlašte se k routeru.

Zadejte adresu routeru (např. 192.168.1.1.) do internetového prohlížeče a objeví se vám okno pro přihlášení, viz níže:

| Connect to 192. | 166.1.1              | ? 🔀 |
|-----------------|----------------------|-----|
| 1               |                      |     |
| WR15462         |                      |     |
| (ger none)      | 🖸 admin              | *   |
| Basswords       |                      |     |
|                 | Renerter ry passyord |     |

Stiskněte "Enter" pro vstup na hlavní obrazovku routeru, viz níže:

| 88.1.1/SteRouter.Htm       |          |            |                  |                        |                          |                        |                   |
|----------------------------|----------|------------|------------------|------------------------|--------------------------|------------------------|-------------------|
| inite of Gana Systems, tra |          |            |                  |                        |                          |                        |                   |
|                            |          |            |                  | -                      | Wireless G Broa          | dband Router           | WRT54G2           |
| Status                     | Setup    | Wrele      | ss Security      | Access<br>Restrictions | Applications<br>& Gaming | Administration         | Hatus             |
|                            | Histor - | 1 10       | ditervoit 1      | Westerna 11            |                          |                        | - Fail            |
| Router Information         |          |            | 4 0 04 1-414 003 |                        |                          | Firmware Ve            | rakon. This is t  |
|                            | Carre    | et Tine    | Hos. Dec 21 288  | 16 00 22:50            |                          | Current Time           | This shows if     |
|                            | IIAC A   | Address    | 0020-40:77:38:3  | 0                      |                          | time, sur you an       | t on the Sebar    |
|                            | Reste    | ( Name:    | WRT5462          |                        |                          | HAC Arthree            | -                 |
|                            | test l   | lane:      |                  |                        |                          | Restorte WAE           | ddramm, am mo     |
|                            | Dane     | n Narre:   |                  |                        |                          | DA Autor Con-          |                   |
| Internet                   |          |            |                  |                        |                          | specific name          | ter frei Rinder,  |
| Configuration Type         | Login    | Type       | PPPOE            |                        |                          | which yes set.<br>Tats | on the Setup      |
|                            | Login    | Statue     | Connected        | Disconnect             |                          | More                   |                   |
|                            | IP All   | Ireas      | 58,250.193.144   |                        |                          | Configuration          | Type, The         |
|                            | Salet    | et Mask:   | 255-255-255-255  |                        |                          | by your ISP for        | cannection to     |
|                            | Defai    | t Gateway. | 58,250.192.1     |                        |                          | wax entered to         | n the Setup Teb   |
|                            | 0145 1   |            | 218.21.196.6     |                        |                          | Disconnect y           | AF CONNECTION     |
|                            | 040.0    | 2          | 334 5 88 00      |                        |                          | Note:                  | con that builtion |

Klikněte na "Applications & Gaming", viz níže:

| Setup         | Wrster |     | Securi     | ty Res   | koess<br>drictions | & Garning |
|---------------|--------|-----|------------|----------|--------------------|-----------|
| srt Range For | ward 1 | - P | et Trazero | a 1      | DM2                | 1 1       |
|               |        |     | Port       | Range    |                    |           |
| Application   | Start  |     | End        | Protocol | IP Address         | Enable    |
|               | 68     | 10  | 88         | Both 👻   | 182,168.1.         | 223 🗹     |
|               | 9000   | 10  | 9000       | Both 👻   | 192.185.1.         | 223 🗹     |
|               | 16961  | ła  | 15961      | Both 🛩   | 192.103.1.3        | 223 🗹     |
| ]             | D      | te  | D          | Both 🛩   | 192.168.1.         |           |
|               | D      | 10  | 0          | Both 🛩   | 192.168.1.         |           |
|               | 0      | 10  | 0          | Both 💌   | 192.168.1.         |           |
|               | 0      | ta: | D          | Both 💌   | 192,168,1          |           |
|               | 0      | 10. | Ú.         | Both 💌   | 192.168.1.         |           |
|               | 0      | 10  | 0          | Both 💌   | 182.168.1.         |           |
|               | D      | 12  | D          | Both 🛩   | 102.105.1          |           |

Podle vzoru výše vyplňte IP a čísla portů u odpovídajících rozsahů a v kolonce "Protocol" zvolte "Both". Zaškrtuntí ve vedlejší kolonce "Enable" značí vybrané rozsahy. Po dokončení nastavení klikněte na "Save Setting" pro uložení nastavení.

### Kapitola 4 – Síť DVR

### 4.1 Funkční charakteristiky

Při síťových operacích je instalace softwaru prováděna prohlížečem IE přímo v operačním systému, který je jednoduchý a praktický. DVR podporuje přístup přes LAN a WAN, stejně jako přístup přes IP a název domény.

### 4.2 Instalace a stahování ovládání

### Automatická instalace pluginu:

Pokud je IP adresa DVR například 192.168.1.223:88, může být URL také ve tvaru názvu domény nebo veřejné IP adresy.

| C Dvs Client - Windows Internet Explorer                                 |                                                                                                    |
|--------------------------------------------------------------------------|----------------------------------------------------------------------------------------------------|
| 😋 🕞 🕶 👔 http://59.251.15.291.0000) 🔗                                     | *•   x   P int   P -                                                                                                    |
| Pavorites Dvs Cleret                                                     | 💁 • 🔝 - 🖂 🖶 • Dage • Safety • Tgole • 🥈                                                                                                    |
| Enter the URL:<br>http://192.168.1.223:8<br>8                            | Addeler from Control name is not available'. If you trust the website<br>Burn-Addron<br>Run-Addron on gil Websites<br>What's the Risk?<br>]ofornation Bar Help |
| Internet Explorer - Security Warı<br>Do you want to install this softwar | ning 🛛 🔀<br>e?                                                                                                    |
| Name: DVRClient.cab                                                      |                                                                                                    |
| Publisher: STARIVER CIRC                                                 | CUITS (HK) CO., LIC Click "install"                                                                                                    |
| Nore options                                                             | Install Don't Install                                                                                                    |
| While files from the Internet of your computer. Only install so          | an be useful, this file type can potentially harm<br>ftware from publishers you trust. <u>What's the risk?</u>                                                 |

### 4.3. IE přihlášení

Po dokončení instalace pluginu se přihlašte do systému. Například, pokud je název domény DVR dvrtest05.eicp.net a jeho port je 88, zadejte název domény do adresového řádku IE, zadejte uživatelské jméno a heslo, zvolte "LAN" nebo "INTERNET" podle typu sítě a stiskněte tlačítko "Login" pro přihlášení do klienta nebo pro vzdálený přístup k DVR.

|           | 4        |   |
|-----------|----------|---|
| PASSWORD: |          | _ |
| NETWORK : | INTERNET | * |

Pozn: Pokud je hostitelská síť DVR LAN, ale zvolili jste možnost "WAN", výsledkem bude, že náhledový obrázek nebude v reálném čase.

### 4.4 Náhled v reálném čase

Po úspěšném připojení do klienta, vstupte na obrazovku náhledů v reálném čase a automaticky se naváže video spojení, viz níže:

### Ovládání:

S: otevření nebo zavření náhledu; S: zachytit snímek; S: dálkové nahrávání (viz. "Nastavení systému" pro ukládací složku)

00000 rozdělení obrazovky na 1, 4, 9 a 16 částí;

**Ovládání PTZ:** dálkové ovládání PTZ do směrů, ale také přibližování, ostření, nastavení světelnosti či přednastavených bodů čočky.

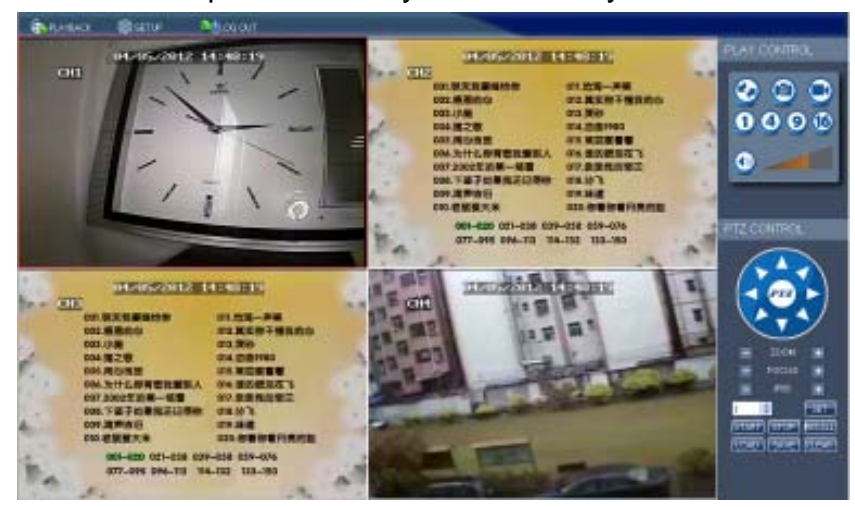

#### 4.5 Přehrávání záznamů

Stiskněte tlačítko "PLAYBACK" pro vstup na obrazovku pro přehrávání záznamů, viz níže:

|                                                                                                    | 141         |
|----------------------------------------------------------------------------------------------------|-------------|
| CH2         CH2         CH2 <thch2< th=""> <thch2< th=""> <thch2< th=""></thch2<></thch2<></thch2<>                                                                                                    |             |
| 回日2         回の1. 現天見要課法作         回日. 治海一声笑         日日. 治海一声笑         日日. 治海一声笑         日日. 治海、日本         日日. 治海、日本         日日. 治海、日本         日日. 治海、日本         日日. 治海、日本         日日. 治海、日本         日日. 治海、日本         日日. 治海、日本         日日. 治海、日本         日日. 治海、日本         日日. 治海、日本         日日. 治海、日本         日日. 治海、日本         日日. 日本         日日. 日本         日日                                                                                                    | 1           |
| 001.朝天我要嫁给你         011.治海一声笑         31 15 36 23 32 35 35 35 35 35 35 35 35 35 35 35 35 35                                                                                                    | 10          |
| 002.應用的位         012.其实你不懂我的边           003.小雨         013.突砂           004.粘之数         014.空台           005.用心皮吉         015.常证家看看           006.为什么你育着我爱耐人         016.读的识泪在飞           007.2002年的第一场音         017.杂卖我的空口           008.为子店工作品書類         017.杂卖我的空口                                                                                                    | 24          |
| 003.小局         013.英初         41.0446.1         41.0446.1         41.0446.1         41.0446.1         41.0446.1         41.0446.1         41.0446.1         41.0446.1         41.0446.1         41.0446.1         41.0446.1         41.0446.1         41.0446.1         41.0446.1         41.0446.1         41.0446.1         41.0446.1         41.0446.1         41.0446.1         41.0446.1         41.0446.1         41.0446.1         41.0446.1         41.0446.1         41.0446.1         41.0446.1         41.0446.1         41.0446.1         41.0446.1         41.0446.1         41.0446.1         41.0446.1         41.0446.1         41.0446.1         41.0446.1         41.0446.1         41.0446.1         41.0446.1         41.0446.1         41.0446.1         41.0446.1         41.0446.1         41.0446.1         41.0446.1         41.0446.1         41.0446.1         41.0446.1         41.0446.1         41.0446.1         41.0446.1         41.0446.1         41.0446.1         41.0446.1         41.0446.1         41.0446.1         41.0446.1         41.0446.1         41.0446.1         41.0446.1         41.0446.1         41.0446.1         41.0446.1         41.0446.1         41.0446.1         41.0446.1         41.0446.1         41.0446.1         41.0446.1         41.0446.1         41.0446.1         41.0446.1         41.0446.1         41.0446.1         41                                                                                                    |             |
| 004. 雅之歌         014.恣音1980         44.0446.         44.745           005.用心皮吉         015.常道家著者         14.545         14.745         14.745           006.为什么你育着我繁荣人         016.谘询税用在飞         14.745         14.745         14.745           007.2002年的第一场音         017.亲亲我的宝贝         14.745         14.745         14.745                                                                                                    | 1           |
| 005.用心皮吉         015.常豆家著者         1%6         Complete L         0           006.为什么你育着我爱祝人         016.彼的親泪在飞         1%6         1%6         1         1         1         1         1         1         1         1         1         1         1         1         1         1         1         1         1         1         1         1         1         1         1         1         1         1         1         1         1         1         1         1         1         1         1         1         1         1         1         1         1         1         1         1         1         1         1         1         1         1         1         1         1         1         1         1         1         1         1         1         1         1         1         1         1         1         1         1         1         1         1         1         1         1         1         1         1         1         1         1         1         1         1         1         1         1         1         1         1         1         1         1         1         1                                                                                                    | 1724        |
| 006.为什么你育着我爱祝人 016.谁的很泪在飞<br>007.2002年的第一场曾 017.亲亲我的宝贝 44                                                                                                    |             |
| 007.2002年的第一场音 017.亲亲我的宝贝 (1000-1000-1000-1000-1000-1000-1000-100                                                                                                    | -           |
|                                                                                                    | 101         |
| THE A REPORT THE REPORT OF A REPORT OF A REPORT |             |
| OUL PETREAL ONLY .                                                                                                    | 100         |
| 009.清声依日 019.味道 ************************************                                                                                                    | 121         |
| 010.老鼠爱大米 020.你看你看月亮的脸                                                                                                    | 100         |
|                                                                                                    |             |
| 901-029 021-038 039-058 059-076                                                                                                    |             |
| 077-095 096-113 114-132 133-150                                                                                                    | <b>91</b> 4 |
| A                                                                                                    |             |
| TERCET TRAFF                                                                                                    |             |
|                                                                                                    |             |

Nejprve vyberte datum, kanál a typ záznamu, který chcete přehrát, poté klikněte na tlačítko "Search". Odpovídající záznamy se zobrazí v seznamu souborů. Tučně zvýrazněná jsou data u nichž jsou nějaké záznamy (viz obr. výše) Označte soubor, který chcete přehrát a dvojklikem nebo stisknutím tlačítka "Playback" jej přehrajte. Ve spodní části obrazovky se objeví ovládací lišta s ikonami pro pozastavení přehrávání, zastavení přehrávání, rychlé přetočení vpřed, zpomalené přehrávání a posunování po jednotlivých snímcích. Stiskněte tlačítko "Backup" a soubor se uloží přímo do přednastavené složky (pro nastavení složky pro ukládání viz 4.10)

#### 4.6 Režim nahrávání

Přes "Setup" → "RECORD" vstupte do režimu vzdáleného nahrávání, viz níže:

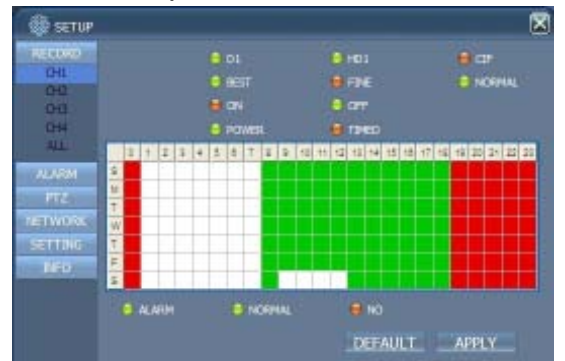

Postup nastavení nahrávání je stejný jako nastavení přímo v menu DVR. (viz Kapitola 3)

Pozn.: "Detail" lze nastavit pouze u 4-kanálového DVR.

#### 4.7 Nastavení alarmu

Přes "Setup" → "Alarm" vstupte na obrazovku Alarm Setup (Nastavení alarmu), viz níže:

| 🚳 setue    |              |      |     |           | × |
|------------|--------------|------|-----|-----------|---|
| ILECTION   |              |      |     |           |   |
| ALARM      | ALARM STATUS |      |     |           |   |
| CH2<br>CH3 | NIDEO 1032   |      |     |           |   |
| CH4        | HED SPACE    |      |     |           |   |
| OTHER      | MODILOSS     |      |     |           |   |
| PIZ        | ALARM MANAGE |      |     |           |   |
| HETWORK    | OUTPUT       | 105  | ~   |           |   |
| SETTER     | BUZZER       | tūs  | 2   |           |   |
|            | POST REC     | tHin | *   |           |   |
|            |              |      | DEF | AULT APPL | ¥ |

Postup nastavení je totožný s nastavením alarmu přímo v menu DVR. (viz 3.7.1 - "Nastavení alarmu")

#### 4.8 Ovládání PTZ

Přes "Setup"  $\rightarrow$  "PTZ" vstupte do režimu ovládání PTZ. Viz níže:

| 10000000 |          | Paccoro | ×        |
|----------|----------|---------|----------|
| FTZ .    |          | 9600    | -        |
| 042      | DATA BIT | 9       | -        |
| 013      | STOP BIT | L       | <u>w</u> |
| ETWORK   | VERIFY   | 000     | <b>X</b> |
| 140      | ACORESS  | ſ       | <b>W</b> |
|          |          | OFF     | ~        |

Postup nastavení viz 3.7.6 - PTZ.

#### 4.9 Nastavení sítě

Přes "Setup" → "Network Setup" vstupte na obrazovku nastavení sítě, viz níže. Postup nastavení viz 3.7.7 – Nastavení sítě.

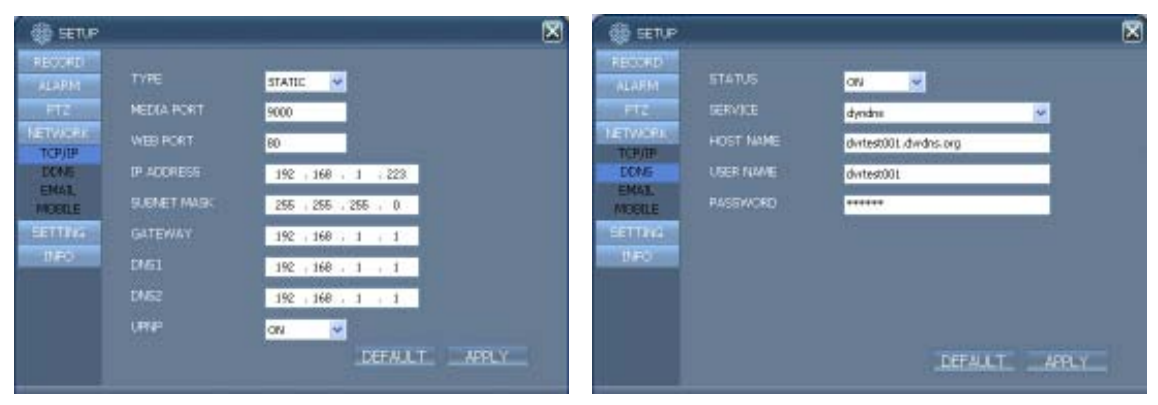

#### 4.10 Nastavení systému

Přes "Setup"  $\rightarrow$  "Setting" vstupte na obrazovku "Setup" (Nastavení), viz níže:

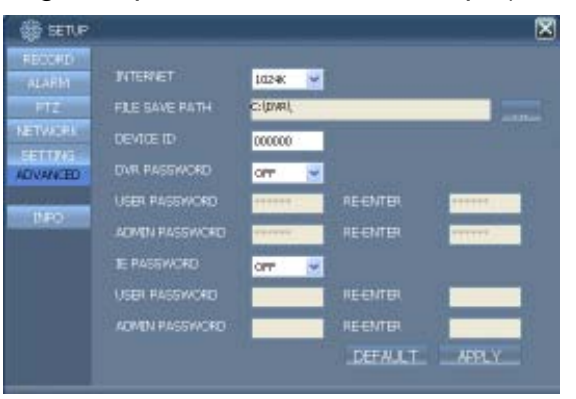

**INTERNET:** nastavení kódovaného přenosu; čím vyšší hodnota kódovaného přenosu, tím bude vzdálený obraz kvalitnější, ale vyžaduje rychlé internetové připojení, jinak může být obraz opožděn.

FILE SÁVE PATH: nastavení složky pro ukládání záznamů v průběhu vzdáleného nahrávání a pro vzdálené zálohování.

**IE PASSWORD:** nastavení přihlašovacího hesla do IE (pozn.: heslo může být zrušeno nebo změněno v hlavním menu DVR)

#### 4.11 Informace o "síťovém hostu"

Klikněte na tlačítko "DVR HOST" pro vstup na obrazovku Informací o "síťovém hostu", viz níže. Zde jsou zobrazeny informace o obsazenosti pevného disku, zbývajícím čase (do zaplnění kapacity), softwarové verzi a MAC adresu systému.

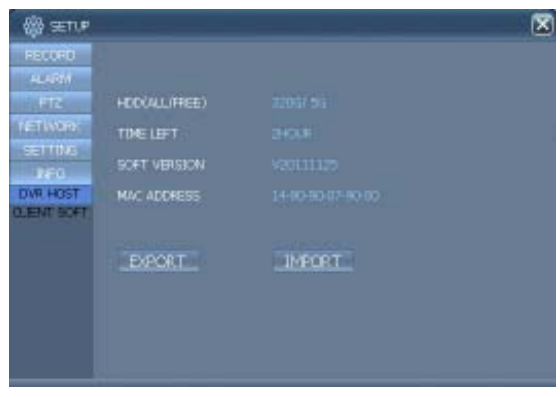

### Kapitola 5 – Klientský software & Přehrávač

#### 5.1 Klientský software

Otevřete soubor klientského softwaru " i podle pokynů. Po dokončení instalace

spusťte klientský software skrze ikonu na pracovní ploše: . Poté se objeví přihlašovací okno, viz níže:

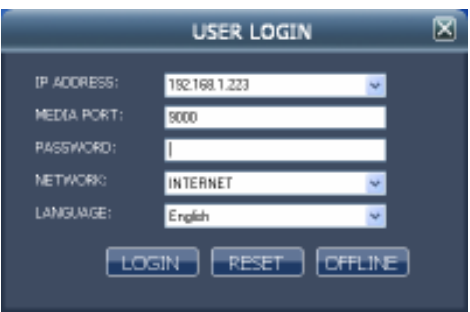

IP ADRESS: Zadejte IP adresu nebo název domény.

**MEDIA PORT:** Zadejte číslo portu, přednstavená hodnota je 9000. **PASSWORD:** Zadejte heslo IE.

**NETWORK:** Zvolte typ připojení, LAN je lokální síť, INTERNET je otevřená síť. **Pozn.:** Po úspěšném přihlášení je rozhraní stejné jako v IE. Podrobné instrukce viz Kapitola 4.

#### 5.2 – Video přehrávač

Otevřete instalační program "PlaybackSetup.exe" na přiloženém CD. Nainstalujte program podle pokynů a spusťe program prostřednictvím ikony na pracovní ploše (Playback software).

| S Playback - Version 2.3.0.4 |   |
|------------------------------|---|
| Ele Setting Vew Bloy Help    | - |
|                              |   |
|                              |   |
|                              |   |
|                              |   |
|                              |   |
|                              |   |
|                              |   |
|                              |   |
|                              |   |
|                              |   |
|                              |   |
|                              |   |
|                              |   |
|                              |   |
|                              |   |
|                              |   |
|                              |   |
|                              |   |
|                              |   |

Stisknětě "File (F)", viz obrázek níže a zvolte "Open Local File (F)"

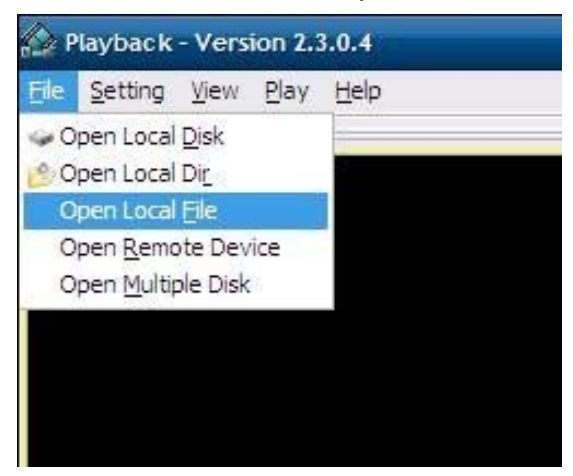

Při vyhledávání souboru pro přehrání zvolte formát ".264", viz níže:

| - |                  | -                                                               |              | 2 🖬                |
|---|------------------|-----------------------------------------------------------------|--------------|--------------------|
|   | e inter          |                                                                 | 3 - B C E+   |                    |
|   | fagen<br>Restige | The Res 7 and<br>The Res 7 and<br>The Res 7 and<br>R. Chair Res | Stiskněte "* | <sup>7</sup> .264" |

V seznamu souborů se zobrazí soubory s příponou .264, zvolte soubor který chcete přehrát a stiskněte tlačítko "Open". Poté stiskněte tlačítko "Play":

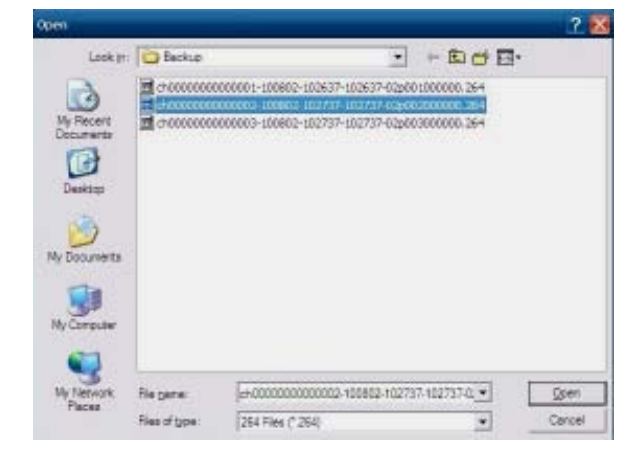

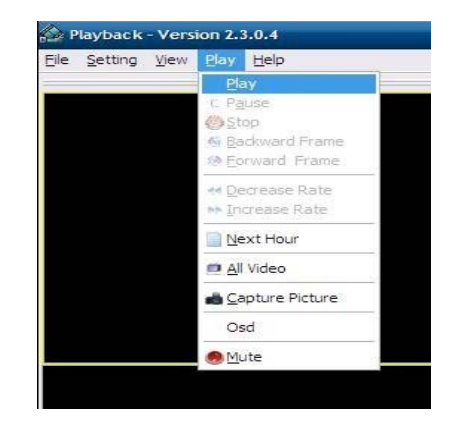

Po spuštění videa tlačítkem "PLAY", stiskněte tlačítko: w spodní části obrazovky pro vstup do následujícího rozhraní:

| ile <u>Setting</u> <u>View</u> <u>Play</u> <u>H</u> elp                                         |                                                                                                    |
|-------------------------------------------------------------------------------------------------|----------------------------------------------------------------------------------------------------|
| Parameter Settings<br>Video Play Setting                                                        |                                                                                                    |
| Audio Channel Setting<br>Video Channel Split Setting<br>Processor <u>A</u> mplification Control | Normal Video Bar Erst Video Bar Of Multiple Disk Second Video Bar Of Multiple Disk Third Video Bar Of Multiple Disk Fourth Video Bar Of Multiple Disk Klikněte |

| T   | ίπ.   | 7    | 12     | 14 | 5   | 1  | 17 | 1/1 | 1: | 1  | 10 | T  | 12 | 111 | 114 | 115 | 15  | 17 | 111 | 113  | 1 20 | 11 | 22   | 21 |
|-----|-------|------|--------|----|-----|----|----|-----|----|----|----|----|----|-----|-----|-----|-----|----|-----|------|------|----|------|----|
| 0   | 111   | 5    | 111    | 11 | 111 | 15 | 11 | 2   | 11 | 1  | 25 | 11 | 30 | 11  | 35  | 11  | 4   | 11 | 451 | 11   | 501  | 11 | 5511 | 11 |
| 10: | 29:57 | r 02 | /08/21 |    | a   | 2  | 4  | н.  |    | ++ |    | -  | 1  | >>  |     |     | ¢a. |    | • 5 | ST . |      | -  |      | -1 |

| Funkční<br>ikona | Popis                            | Funkční<br>ikona | Popis                   |
|------------------|----------------------------------|------------------|-------------------------|
|                  | Plán nahrávání                   |                  | Všechna videa           |
| ◄                | Přehrávání, Zpětné<br>přehrávání |                  | Zvětšit video           |
|                  | Pauza, STOP                      | ST               | Spustit operaci         |
| ◆                | Snímek vzad / vpřed              | X                | Střih souboru           |
| << >>            | Pomalu/Normálně/Rychle           | ×                | Smazání složky          |
|                  | Další hodina                     | avi              | Konverze do formátu AVI |
|                  | Zachytit bitmapu                 | 0                | OSD                     |
| ≪□               | Zmenšit video                    | 4                | Ovládání hlasitosti     |

Pozn.: 1. Dvojitým poklikáním na obraz jej zvětšíte.

2. Při konverzi do formátu AVI nejprve klikněte tlačítko "ST", poté klikněte na "AVI" pro nastavení časových úseků.

### Nastavení zvuku:

Klikněte na "Setting"  $\rightarrow$  "Audio Channel Setting"  $\rightarrow$  "Normal Video Bar":

| ound Sett | ng                    |   |  |
|-----------|-----------------------|---|--|
| Has Sound | d Data                |   |  |
| Channel:  | Channel1              | • |  |
| I The c   | hannel has sound data |   |  |

Zvolte audio kanál, který chcete přehrát, poté stiskněte tlačítko "OK":

### Příloha 1 – Otázky a odpovědi

#### 1. Jak získám zpět zapomenuté heslo?

Odpověď: Pokud jste zapomněli heslo, kontaktujte prosím technické oddělení výrobce. Prosím nastavte si bezpečné heslo, lehké na zapamatování (nepoužívejte jednoduchá hesla jako 123456 pokud vyžadujete vyšší bezpečnost).

#### Žádný výstupní video signál? Odpověď: Prosím ujistěte se, že výstupní port videa je připojen k "VIDEO OUT", a že kabel BNC je správně připojen k DVR či zda není poškozen. Systém nedokáže detekovat pevný disk? Odpověď: Pokud systém nedokáže detekovat pevný disk, ujistěte se prosím, že datový kabel pevného disku je správně připojen. Doporučujeme odpojit a znovu připojit datový kabel. Prosím ujistěte se, že papájecí adaptér odpovídá

znovu připojit datový kabel. Prosím ujistěte se, že napájecí adaptér odpovídá DC 12V/3A (rozsah je 3A--5A). Doporučuje používat pevné disky značky Seagate.

#### 4. Jak na zařízení působí teplo produkované DVR?

Odpověď: DVR během provozů produkuje určité množství tepla, prosím umístěte DVR na bezpečné místo s dobrým prouděním vzduchu. Vyhnete se tak možnému poškození přístroje či zkrácení životnosti, jež by mohlo dlouhodobé přehřátí způsobit.

5. Jak dlouho mohu na 4-kanálové nebo 8-kanálové DVR nahrávat pokud používám 1000GB pevný disk?

Odpověď: Viz příloha č.2 – "výpočet prostorového obsazení pevného disku".

6. Dálkový ovladač DVR nefunguje, ale kontrolka na monitoru svítí a tlačítka na čelním panelu fungují normálně? Odpověď: Pokud ovladačem míříte na přijímač infračerveného signálu na čelním panelu, ale příkaz se stejně neprovede, zkontrolujte prosím baterie v dálkovém ovladači.

# "Manuální nahrávání" a "Zastavení nahrávání" na čelním panelu a v rychlém menu nefungují?

Odpověď: Tyto funkce fungují pouze pokud je zařízení v nenahrávacím režimu, tedy pouze pokud je nastaven režim "časovaného nahrávání" a to v doby pro které není nastaveno nahrávání.

 Je možné přehrávat záznam během nehrávání? Je možné přehrávat záznam z více kanálů najednou?
 Odpověď: Ano, toto zařízení podporuje přehrávání záznamu během

nahrávání. 4-kanálové DVR podporuje přehrávání záznamu až ze 4 kanálů zároveň, 8-kanálové umožňuje přehrávání pouze jednoho kanálu.

 Dají se odstranit záznamy z pevného disku DVR? Odpověď: Z bezpečnostních důvodů nelze mazat dílčí záznamy. V případě potřeby můžete zformátovat pevný disk.

#### 10. Nefunguje zasílání alarmů na e-mail? Odpověď: Prosím dodržujte přesně instrukce, ujistěte se, zda jste někde neudělali překlep nebo nepřebývá mezera. Také zkontrolujte funkčnost svého e-mailového serveru.

#### 11. **Při přehrávání záznamů nemůžu nalézt žádné informace o záznamech?** Odpověď: Prosím zkontrolujte, zda je datový kabel pevného disku dobře

připojen a zda je správně nastaven systémový čas. Vyzkoušejte to několikrát a pokud potíže přetrvají, ujistěte se, zda pevný disk není poškozen.

#### 12. Nefunguje ovládání PTZ přes DVR?

- Odpověď: Prověřte následující možné příčiny:
  - 1. Selhání čelní PTZ.
  - 2. Nesprávné nastavení dekodéru, připojení nebo instalace.
  - 3. Nesprávné nastavení PTZ v DVR.
  - 4. Dekodér protokolu PTZ a DVR si vzájemně neodpovídají
  - 5. Dekodér PTZ a adresa DVR si vzájemně neodpovídají

6. Pokud je připojeno více dekodérů, je potřeba aby na nejvzdálenějším konci AB linky PTZ dekodéru byl 120 ohm odpor pro odstranění odrazů a impedančního párování, jinak bude ovládání PTZ nestabilní.

#### 13. Nefunguje detekce pohybu?

Odpověď: Zkontrolujte čas pro detekci pohybu, zóny pro detekci pohybu a ujistěte se, že jsou správně nastaveny. Zkontrolujte také nastavení citlivosti.

#### 14. Nefunguje alarm?

Odpověď: Zkontrolujte správnost nastavení alarmu a připojení alarmu a ujistěte se, že výstupní signál alarmu je správný.

15. DVR umí zprostředkovat pouze "non-real-time" připojení k LAN? Odpověď: Při přístupu k LAN může 8-kanálové DVR zobrazit obraz ve skutečném čase pouze pokud v přihlašovacím rozhraní při volbě "síťového prostředí" (network environment) zvolíte "LAN"; pro 4-kanálové DVR je navíc, kromě volby "LAN" při volbě síťového prostředí, potřeba nastavit v "details" v nahrávacím režimu volbu "ordinary".

# 16. Rozhraní vzdáleného přihlášení je dostupné, ale když se přihlásím, ukazuje to "Login failed"?

Odpověď: 1) Prosím zkontrolujte, zda zadané heslo odpovídá účtu ke kterému se přihlašujete, pokud jste zapomněli heslo, vymažte jej přes rozhraní "User Password" přímo v přístroji, kliknutím na tlačítko "Clear IE Password" a přihlaste se znovu. 2) Prosím zkontrolujte místní síť DVR a síť vzdáleného přístupu. Příliš pomalé připojení může způsobit neúspěch přihlášení. Prosím opakujte pokus o přihlášení několikrát.

17. Po úspěšném vzdáleném připojení se zobrazuje "user is configuring…"? Odpověď: Prosím v přístroji zavřete všechna menu a ponechte jej v režimu "preview" (prohlížení), poté bude vzdálené nastavení dostupné a uložitelné.

### Příloha 2 – výpočet prostorového obsazení pevného disku

Tato tabulka zobrazuje výpočet prostorového obsazení pevného disku podle přenosové rychlosti a rozlišení:

### Jednotka: MB/kanál/hodina

| Přenosová<br>rychlost<br>Rozlišení | Excellent | Good | Ordinary |
|------------------------------------|-----------|------|----------|
| D1                                 | 400       | 300  | 200      |
| half-D1                            | 350       | 250  | 150      |
| CIF                                | 300       | 200  | 100      |

Tabulka je pouze orientační, data se mohou lišit podle prostředí, zdroje signálu, přenosové rychlosti apod.

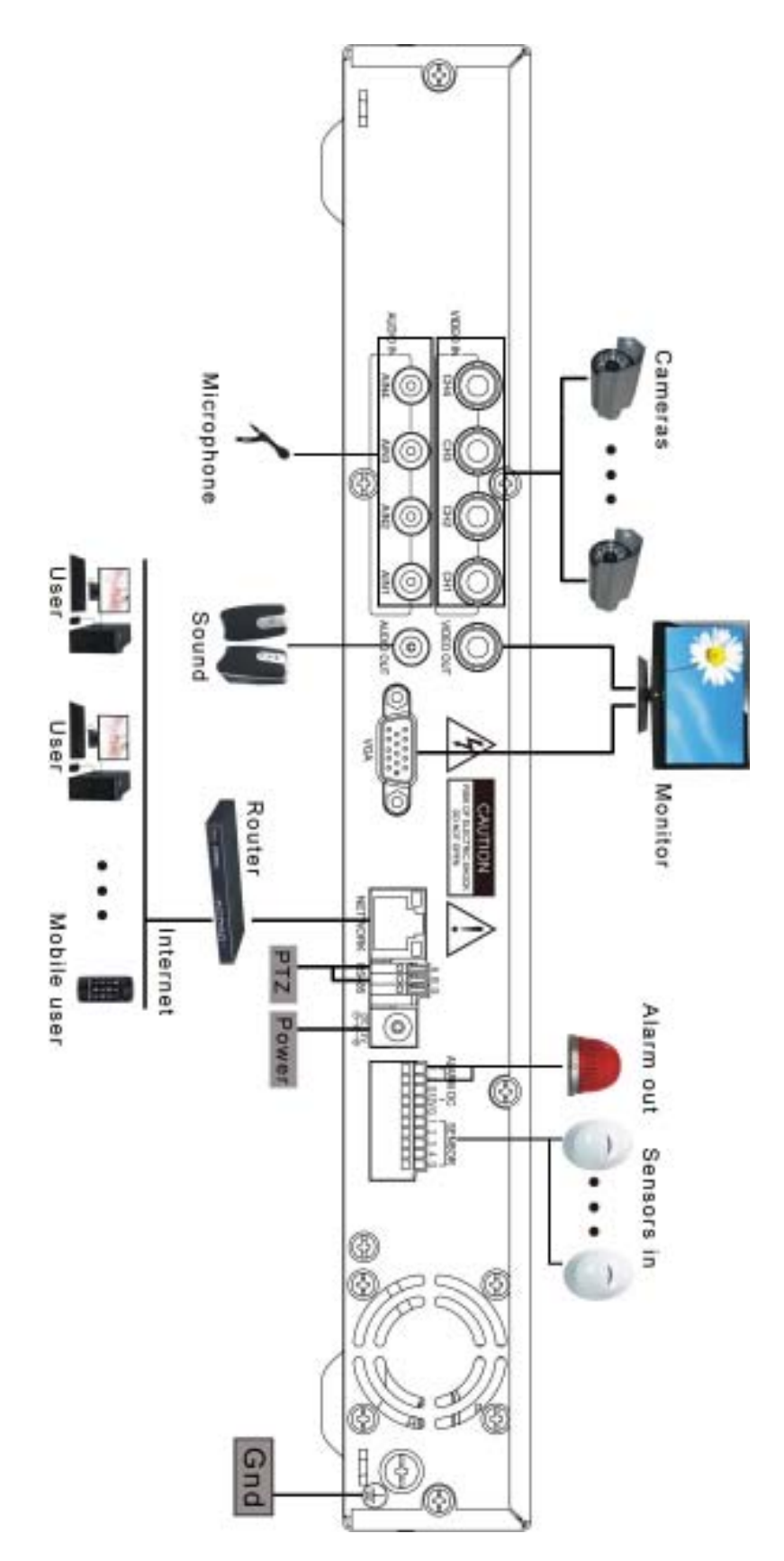

Příloha 3 – Schéma připojení systému

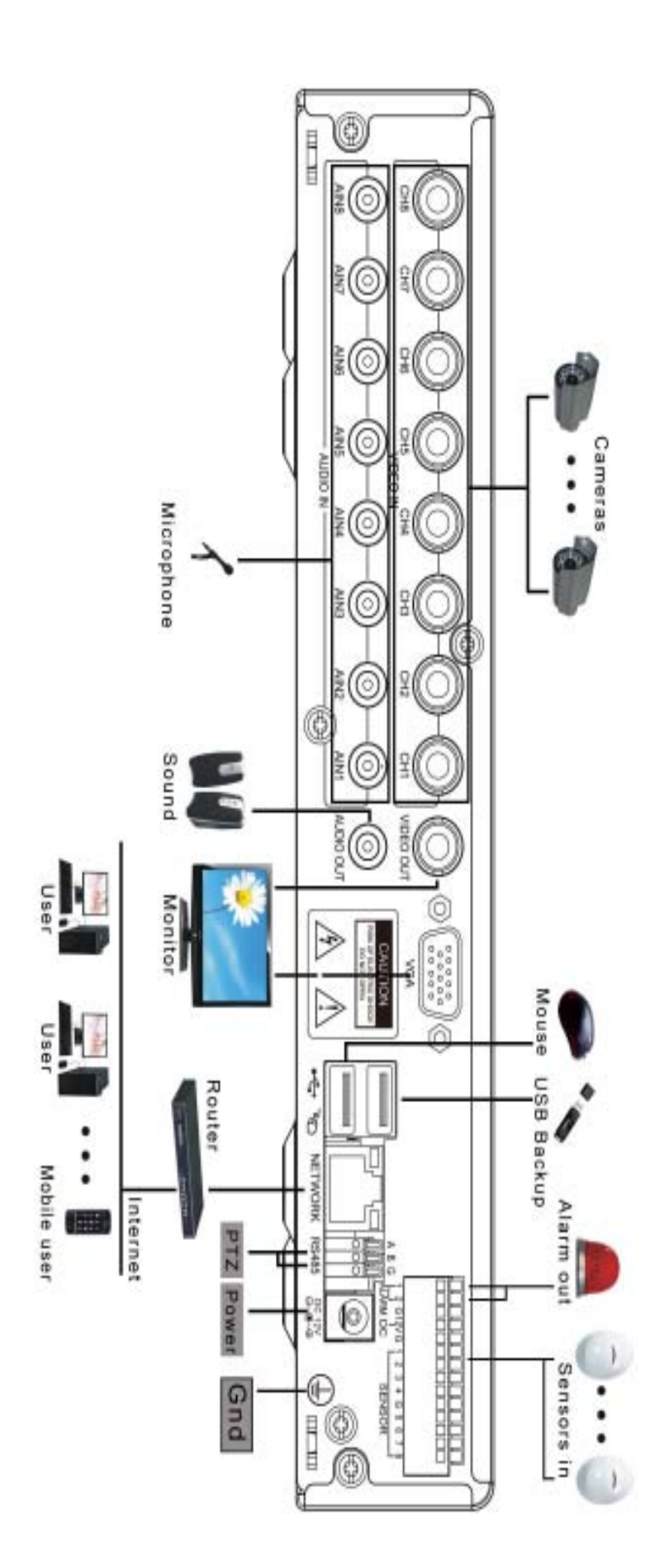

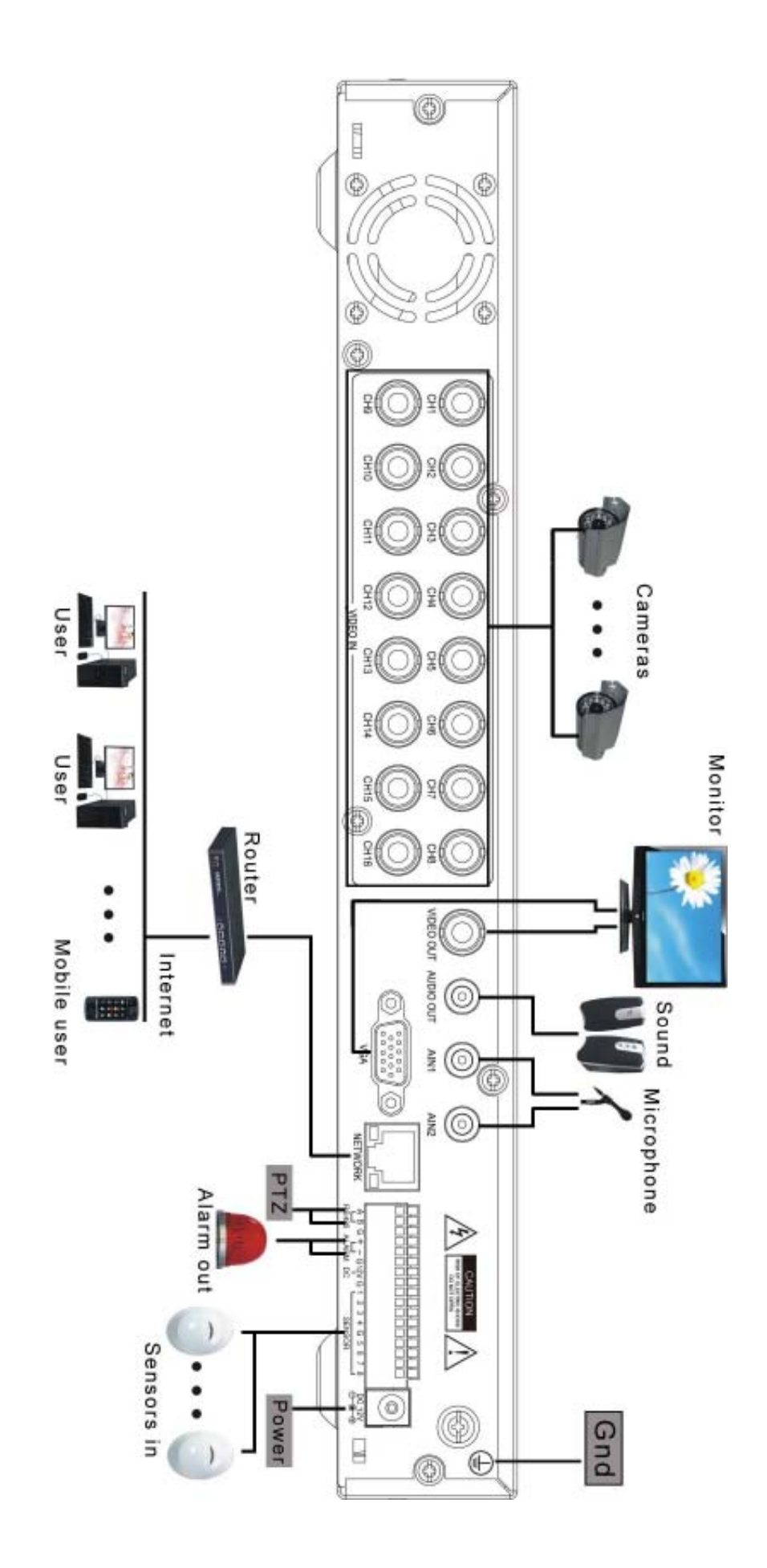

- Nic obsaženého v tomto manuálu nebo přiloženého k tomuto produktu nesmí být duplikováno, šířeno, přepisováno nebo přeloženo do jiného jazyka bez písemného souhlasu.
- Produktové specifikace a informace obsažené v tomto manuálu jsou pouze referenční a obsah proto může být bez upozornění aktualizován.
- Nepřebíráme žádnou zodpovědnost za škody vzniklé nesprávným použitím tohoto výrobku. Názvy produktů zmiňované v tomto manuálu jsou určeny pouze pro identifikaci a mohou být také registrovanou značkou nebo copyrightem vlastněným jinými společnostmi.